# brother

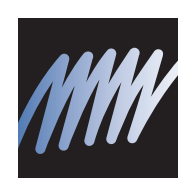

# PE-DESIGN

- Programvaresystem for personlig broderidesign
- Programvara för att skapa personliga broderidesigner
- Softwaresystem til personligt broderidesign
- Omien brodeerauskuvioiden suunnitteluohjelma

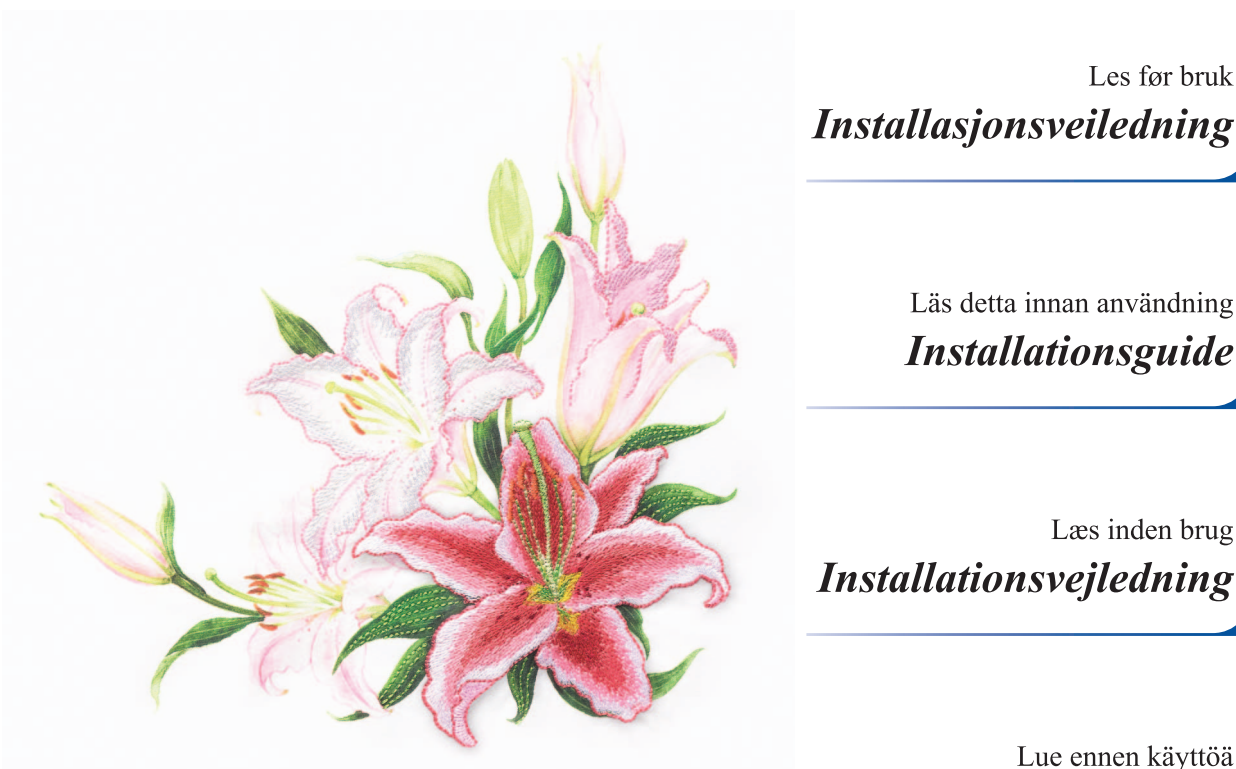

Les før bruk *Installasjonsveiledning* 

> **SVENSKA** Läs detta innan användning *Installationsguide*

> > DANSK

SUOM

NORSK

Lue ennen käyttöä Asennusopas

Læs inden brug

# Les følgende informasjon før du åpner CD-ROM-pakken

Takk for at du kjøpte denne programvaren. Les produktavtalen for dette produktet før du åpner CD-ROMpakken. Bruk kun programvaren hvis du godtar vilkårene i denne avtalen. Ved å åpne CD-ROM-pakken godtar du vilkårene for bruk av programvaren. Produktet kan ikke returneres etter at det har blitt åpnet.

#### Produktavtale 1) Generelle vilkår

Dette er en avtale mellom deg (sluttbrukeren) og vårt selskap for dette produktet.
2) Bruk av dette produktet
Du kan kun installere og bruke dette produktet på én datamaskin.
3) Begrensninger på duplisering
Du kan ikke duplisere dette produktet, med unntak av sikkerhetskopieringsformål.
4) Begrensninger på modifikasjoner
Du kan ikke modifisere eller demontere dette produktet på noen måte.
5) Begrensninger på overføring
Denne programvaren kan kanskje ikke overføres eller brukes på en annen måte av en tredjepart.
6) Garanti
Vi påtar oss ikke ansvar for ditt valg eller bruk av dette produktet eller for eventuelle skader som kan oppstå som følge av bruk av dette produktet.
7) Andre
Dette produktet er beskyttet av opphavsrettslige lover.

Deler av dette produktet ble laget ved hjelp av teknologi fra Softfoundry International Pte. Ltd.

# Läs följande innan du öppnar förpackningen med cd-romskivan

Tack för att du har köpt den här programvaran. Läs noga igenom nedanstående produktavtal som medföljer produkten innan du öppnar förpackningen som innehåller cd-romskivan med programvaran. Använd endast programvaran om du godkänner villkoren i avtalet. Genom att öppna förpackningen med cd-romskivan bekräftar du att du godkänner användningsvillkoren för produkten. Produkten kan inte returneras efter att förpackningen har öppnats.

### Produktavtal

| 1) | Allmänna villkor                                                                          |
|----|-------------------------------------------------------------------------------------------|
|    | Det här är ett avtal mellan dig (slutanvändaren) och vårt företag gällande denna produkt. |
| 2) | Användning av produkten                                                                   |
|    | Du får installera och använda produkten på endast en (1) dator.                           |
| 3) | Begränsningar gällande kopiering                                                          |
|    | Du får inte kopiera produkten för annat än säkerhetskopieringssyfte.                      |
| 4) | Begränsningar gällande modifieringar                                                      |
|    | Du får inte modifiera eller plocka isär produkten på något sätt.                          |
| 5) | Begränsningar gällande överlåtelse                                                        |
|    | Denna programvara får inte överlåtas till eller på något sätt användas av tredie part.    |

6) Garanti

Vi påtar oss inget ansvar för ditt val eller din användning av denna produkt eller för några skador som kan uppstå till följd av användningen av den.

Övrigt

Denna produkt skyddas av upphovsrättslagar.

Delar av denna produkt har skapats med hjälp av teknik från Softfoundry International Pte. Ltd.

# Læs følgende, før du åbner cd-rompakken

Tak for dit køb af denne software. Før du åbner softwarens cd-rom-pakke, skal du omhyggeligt gennemlæse følgende produktaftale, der leveres med dette produkt. Brug kun denne software, hvis du kan acceptere aftalens betingelser. Ved at åbne cd-rom-pakken accepterer du dens betingelser for brug. Dette produkt kan ikke returneres, efter det er blevet åbnet.

### Produktaftale

- Generelle betingelser
   Dette er en aftale mellem dig (slutbrugeren) og virksomheden bag dette produkt.
- Brug af dette produkt
   Dette produkt må kun installeres og bruges på én computer.
- Kopibegrænsninger
   Dette produkt må kun kopieres med henblik på backup.
- Ændringsbegrænsninger
   Dette produkt må på ingen måde ændres eller skilles ad.
- 5) Overførselsbegrænsninger Denne software må ikke overføres eller på anden måde bruges af en tredjemand.
- 6) Garanti

Vi påtager os intet ansvar for dit valg eller brug af dette produkt eller for eventuelle skader, der måtte opstå af dets brug.

7) Andre

Dette produkt er beskyttet af copyright-love.

Dele af dette produkt blev skabt ved hjælp af teknologi fra Softfoundry International Pte. Ltd.

# Lue seuraava ennen CD-ROM -pakkauksen avaamista

Kiitos siitä, että ostit tämän ohjelmiston. Lue seuraava ohjelmiston mukana toimitettu käyttöehtosopimus ennen CD-ROM -pakkauksen avaamista. Käytä ohjelmistoa vain, jos hyväksyt sopimuksen ehdot. Avaamalla CD-ROM -pakkauksen hyväksyt sopimuksen käyttöehdot. Tuotetta ei voi palauttaa, jos CD-ROM -pakkaus on avattu.

# Käyttöehtosopimus

1) Yleiset ehdot

Tämä on käyttäjän (loppukäyttäjän) ja tuotteen valmistajan välinen sopimus.

2) Tuotteen käyttö

Tämän ohjelmiston saa asentaa vain yhteen tietokoneeseen.

3) Kopioinnin rajoitukset

Tätä tuotetta ei saa kopioida lukuun ottamatta varmuuskopiointia.

4) Muunnon rajoitukset

Tätä tuotetta ei saa muuntaa tai purkaa millään tavalla.

5) Siirron rajoitukset

Tätä ohjelmistoa ei saa siirtää kolmansille osapuolille eivätkä kolmannet osapuolet saa käyttää sitä millään tavalla.

6) Takuu

Valmistaja ei ota mitään vastuuta käyttäjän valinnasta käyttää tätä tuotetta, sen käytöstä eikä vahingoista, joita sen käytöstä voi seurata.

7) Muut

Tämä tuote on tekijänoikeuslakien suojaama.

Osa tästä tuotteesta on luotu käyttämällä Softfoundry International Pte. Ltd:n tekniikkaa.

# Innhold

| Innhold                                                                  | 1  |
|--------------------------------------------------------------------------|----|
| Før bruk                                                                 | 2  |
| Innledning                                                               | 2  |
| Pakkens innhold                                                          | 2  |
| Valgfritt rekvisita                                                      |    |
| Hoveddeler                                                               | 3  |
| Installasjon                                                             | 4  |
| Les før installasjonen                                                   | 4  |
| Installasjonsprosedyre                                                   | 4  |
| Systemkrav                                                               | 5  |
| [TRINN1] Installere programvaren                                         | 6  |
| [TRINN2] Oppgradere USB-kortskrivermodulen (Kun for oppgraderingskunder) |    |
| Sjekke nyeste versjon av programmet                                      |    |
| Teknisk støtte                                                           |    |
| Elektronisk registrering                                                 | 13 |
| Avinstallering                                                           | 13 |
|                                                                          |    |

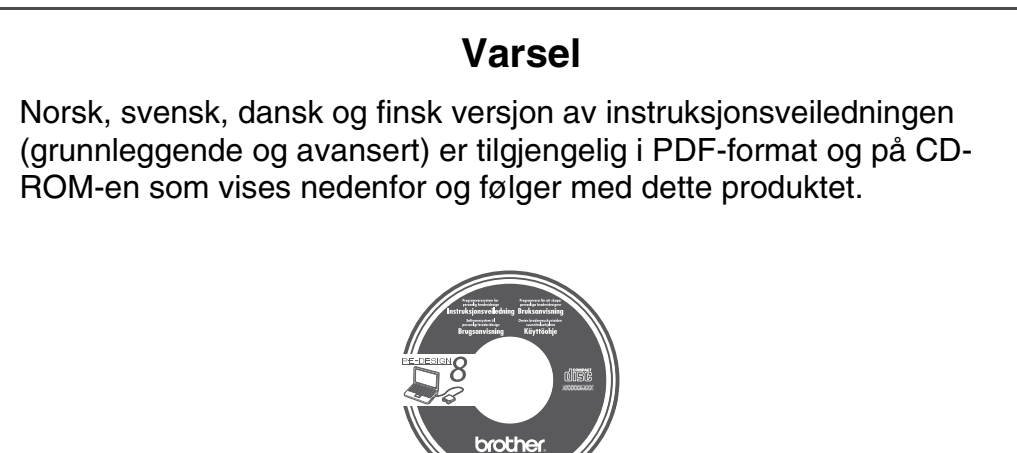

1

# Før bruk

# Innledning

# Pakkens innhold

Kontroller at følgende gjenstander finnes i pakken. Hvis noe mangler eller er skadet, ta kontakt med din autoriserte forhandler eller Brothers kundestøtte.

#### Versjon 8 (full versjon):

USB-kortskrivermodul

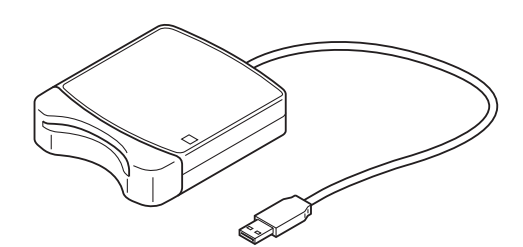

Installasjonsveiledning

**CD-ROM** 

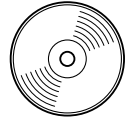

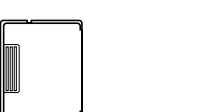

Originalkort

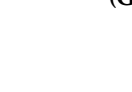

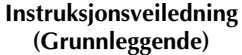

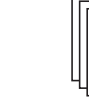

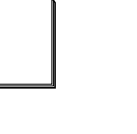

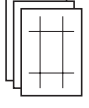

Mal

Inneholder programvaren og instruksjonsveiledningen (Grunnleggende og avansert / PDF-format).

#### Oppgradering til versjon 8 for versjon 5, 6 eller 7:

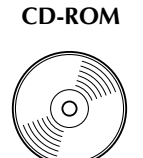

Installasjonsveiledning

Instruksjonsveiledning (Grunnleggende)

| ٨ | 1 | a |   |
|---|---|---|---|
|   |   |   | п |
| _ |   |   | _ |
|   |   |   |   |

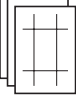

Inneholder programvaren og instruksjonsveiledningen (Grunnleggende og avansert / PDF-format).

#### Note:

Grunnleggende bruksinstruksjoner for PE-DESIGN 8 er beskrevet i instruksjonsveiledningen (Grunnleggende). I tillegg til instruksjonsveiledningen (Grunnleggende), er instruksjoner for spesifikke applikasjoner beskrevet i instruksjonsveiledningen (PDF-format).

Bemerk: USB-kortskrivermodulen og originalkortet er ikke inkludert i settet for oppgradering fra versjon 5, 6 eller 7.

### Før bruk

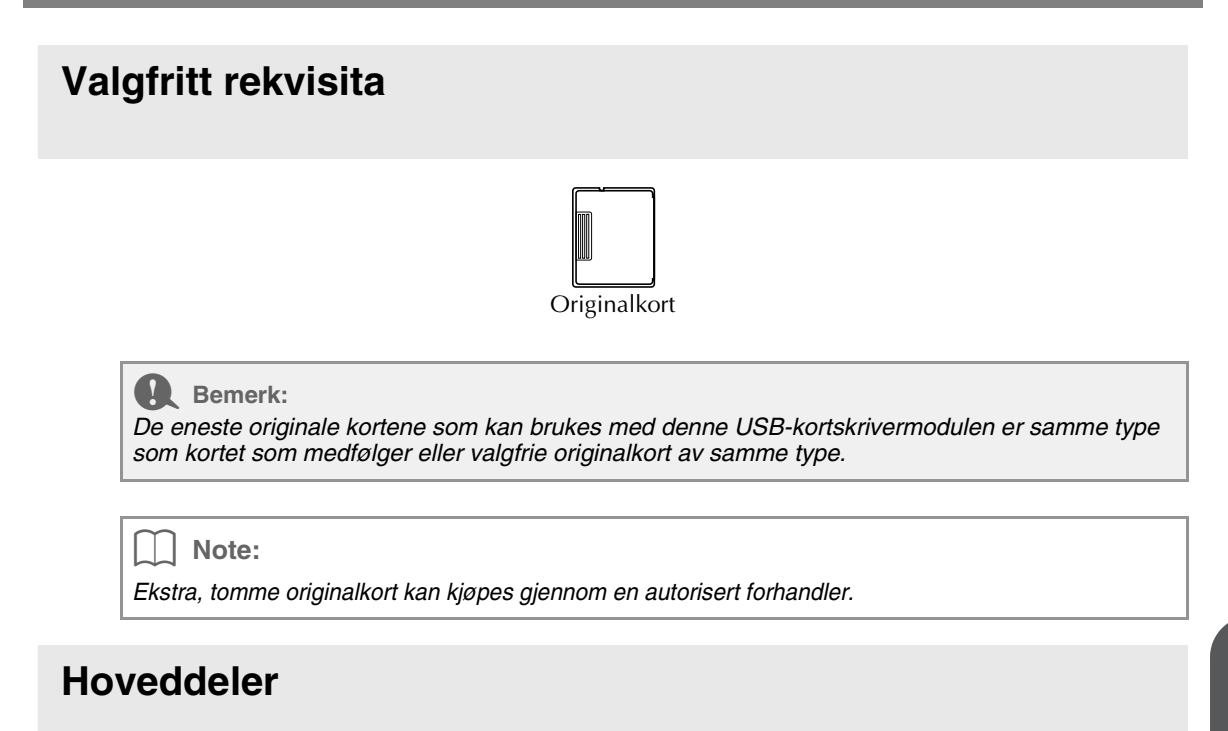

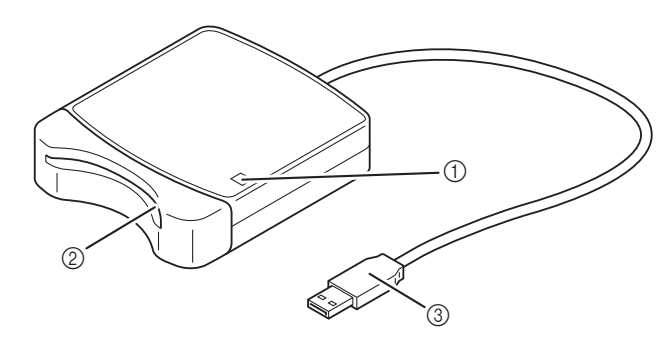

① LED-indikator

Indikatoren tennes når enheten slås på, og blinker når USB-kortskrivermodulen kommuniserer med datamaskinen.

- ② Kortspor
- Sett inn et originalkort/broderikort her.
- ③ USB-konnektor

Koble til datamaskinen.

#### Bemerk:

Ta aldri ut et originalkort eller koble aldri fra USB-kabelen mens indikatoren blinker.

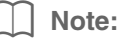

- Siden USB-kortskrivermodulen får strøm gjennom USB-koblingen til datamaskinen, finnes det ikke noen strømledning eller strømbryter.
- Oppbevar originalkortene unna høy fuktighet, direkte sollys, statisk elektrisitet og kraftige fysiske støt. Kortene skal heller ikke bøyes.

# Installasjon

# Les før installasjonen

- Før du starter installasjonen, kontroller at datamaskinen oppfyller systemkravene.
- For å installere programvaren i et Windows<sup>®</sup>-operativsystem, må du logge på datamaskinen med en konto som har administratorrettigheter. For informasjon om hvordan du logger på datamaskinen med administratorprivilegier, se Windows-håndboken.
- Installasjonsprosedyren er beskrevet for Windows Vista<sup>®</sup>. Prosedyre og dialogbokser for andre operativsystemer kan skille seg fra dette.
- Hvis installasjonen avbrytes f

  ør den er fullf

  ørt, eller hvis prosedyren ikke blir utf

  ørt som beskrevet, vil
  programvaren ikke bli installert korrekt.
- Ikke fjern CD-ROM-en fra datamaskinens CD-ROM-stasjon mens installasjonen blir utført. Fjern CD-ROM-en etter installasjonen blir fullført.
- Påse at USB-kortskrivermodulen er frakoblet før du slår på datamaskinen.
- Du må ha en Internett-forbindelse for å kunne oppgradere USB-kortskrivermodulen. Hvis du ikke har en Internett-forbindelse, ta kontakt med din autoriserte forhandler eller Brothers kundestøtte.
- Hvis USB-kortskrivermodulen ikke blir oppgradert, kan den bare brukes det begrensede antallet ganger som programvaren kan brukes. For å oppgradere USB-kortskrivermodulen, gjennomfør TRINN 2 på side 10.

# Installasjonsprosedyre

Installasjonsprosedyren er forskjellig avhengig av om man installerer den fulle versjonen eller oppgraderer programvaren. Gjennomfør installasjonsprosedyrene som er beskrevet nedenfor.

#### Installerer versjon 8.0 (full versjon)

[CRINN1] Installere programvaren" på side 6

#### Oppgradering fra versjon 5, 6 eller 7

- [CRINN1] Installere programvaren" på side 6
- [3] "[TRINN2] Oppgradere USB-kortskrivermodulen (Kun for oppgraderingskunder)" på side 10

# Systemkrav

Påse at datamaskinen oppfyller de følgende minimumskravene før du installerer programvare på datamaskinen.

| Datamaskin                | IBM-PC eller kompatibel datamaskin                                             |
|---------------------------|--------------------------------------------------------------------------------|
| Operativsystem            | Windows <sup>®</sup> 2000, Windows <sup>®</sup> XP, Windows Vista <sup>®</sup> |
| Prosessor                 | Pentium III 800 MHz eller høyere                                               |
| Minne                     | 128 MB (1 GB eller mer anbefales)                                              |
| Ledig plass på harddisken | 200 MB                                                                         |
| Monitor                   | XGA (1024 x 768), 16-bit farge eller høyere                                    |
| Port                      | 1 tilgjengelig USB                                                             |
| Skriver                   | En grafisk skriver som støttes av systemet ditt                                |
| Skilver                   | (hvis ønsker å skrive ut bilder)                                               |
| CD-ROM-stasjon            | Nødvendig for installasjon                                                     |

#### Bemerk:

- USB-kortskrivermodulen får strøm gjennom USB-koblingen. Koble USB-kortskrivermodulen til en USB-konnektor på datamaskinen eller til en selvforsynt USB-hub som har nok strøm til en kortskrivermodul. Hvis kortskrivermodulen ikke kobles til på denne måten, kan det hende at den ikke fungerer korrekt.
- Dette produktet fungerer kanskje ikke korrekt med noen datamaskiner og USB-utvidelseskort.

# [TRINN1] Installere programvaren

Denne delen beskriver hvordan du installerer programvaren.

Bemerk:

- Hvis installasjonen avbrytes eller ikke utføres som beskrevet, vil programvaren ikke bli korrekt installert.
- Påse at USB-kortskrivermodulen er FRAKOBLET før du slår på datamaskinen.
- For å installere programvare må du logge på datamaskinen med en konto som har administratorrettigheter. Hvis du ikke er logget på med administratorkonto, kan Windows Vista<sup>®</sup> be deg om å oppgi passordet for administratorkontoen (administratorer). Skriv inn passordet for å fortsette prosedyren.
- **1** Sett inn den vedlagte CD-ROM-en i datamaskinens CD-ROM-stasjon.

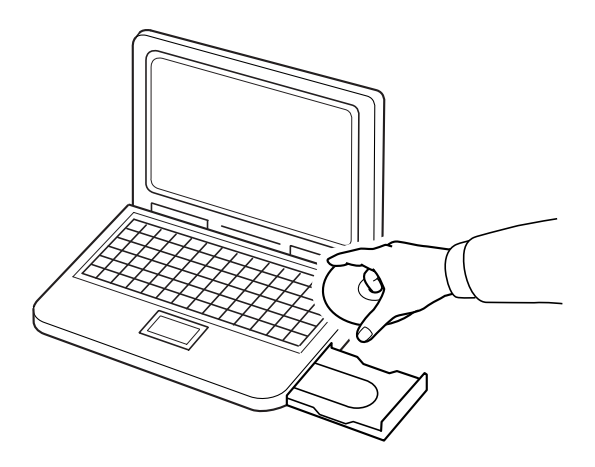

### ■ For Windows<sup>®</sup> XP- eller Windows<sup>®</sup> 2000-brukere:

→ Etter et lite øyeblikk, vises dialogboksen Choose Setup Language (Velg oppstartsspråk) automatisk.

Fortsett med trinn 3. på side 8.

#### Note:

#### Hvis installasjonsprogrammet ikke starter automatisk:

- 1) Klikk på Start-knappen.
- 2) Klikk på **Kjør**.

→ Dialogboksen Kjør vises.

- 3) Skriv inn hele banen til installasjonsprogrammet og klikk på **OK** for å starte opp installasjonsprogrammet.
  - F.eks.: D:\setup.exe (der "D:" er navnet på CD-ROM-stasjonen)

### Kun Windows Vista<sup>®</sup>-brukere

→ Etter et øyeblikk vises dialogboksen Auto Play (Autospill) automatisk.

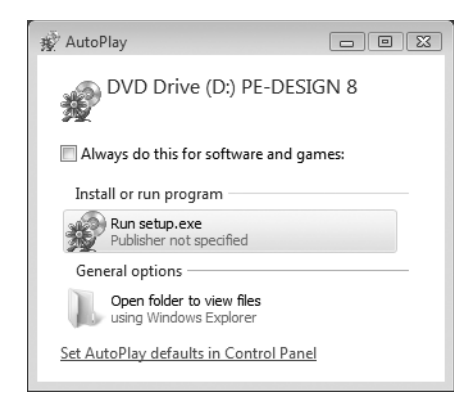

| Note:                                                                                                    |
|----------------------------------------------------------------------------------------------------|
| Hvis dialogboksen Auto Play (Autokjør) ikke starter automatisk:                                                                        |
| 1) Klikk på Start-knappen.                                                                                                    |
| 2) Klikk på Alle programmer→ Tilbehør → Kjør.                                                                                          |
| $\rightarrow$ Dialogboksen <b>Kjør</b> vises.                                                                                          |
| <ol> <li>Skriv inn den fulle banen til installasjonsprogrammet og klikk på OK for å starte opp<br/>installasionsprogrammet.</li> </ol> |
| F.eks.: D:\setup.exe (der "D:" er navnet på CD-ROM-stasjonen)                                                                          |

#### 2. Klikk på Kjør setup.exe.

→ Etter et øyeblikk vises dialogboksen Choose Setup Language (Velg oppstartsspråk) automatisk.

3. Velg ønsket språk, og klikk på OK.

| Choose S | tup Language                                            | L X        |
|----------|---------------------------------------------------------|------------|
| Z        | Select the language for this installation from the choi | ces below. |
|          | English (United States)                                 | •          |
|          | OK Cancel                                               |            |

- $\rightarrow$  InstallShield-veiviseren starter opp, og den første dialogboksen vises.
- 4. Klikk på Next (Neste) for å fortsette med installasjonen.

| 岁 PE-DESIGN 8 - InstallShie | eld Wizard                                                                                        |
|-----------------------------|---------------------------------------------------------------------------------------------------|
|                             | Welcome to the InstallShield Wizard for<br>PE-DESIGN 8                                            |
|                             | The InstallShield(R) Wizard will install PE-DESIGN 8 on your<br>computer. To continue, dick Next. |
| 1                           | WARNING: This program is protected by copyright law and<br>international treates.                 |
|                             | <gark next=""> Cancel</gark>                                                                      |

 $\rightarrow$  Det vises en dialogboks der du kan velge mappen hvor programvaren kan installeres.

5. Marker installasjonsplasseringen og klikk på Next (Neste).

| Destinati<br>Click Nex | on Folder<br>t to install to this folder, or click Change to install to a different folder. |
|------------------------|---------------------------------------------------------------------------------------------|
|                        | Instal PE-DESIGN 8 to:<br>C-Whogram FilesWarotherWPE-DESIGN 8¥ Change                       |
| installShield -        | < Back Verst > Cancel                                                                       |

#### Note:

- For å installere programvaren i et annen mappe:
- 1) Klikk på Endre.
- 2) Velg stasjon og mappe i dialogboksen **Change Current Destination Folder** (Endre gjeldende målmappe) som vises. (Skriv inn navnet på en ny mappe om nødvendig.)
- 3) Klikk på OK.
  - → Dialogboksen Destination Folder (Målmappe) i InstallShield-veiviseren viser den valgte mappen.
- 4) Klikk på Next (Neste) for å installere programmet i den valgte mappen.

→ Det vises en dialogboks som indikerer at forberedelsene for installasjon er fullført.

6. Klikk på Install (Installere) for å installere programmet.

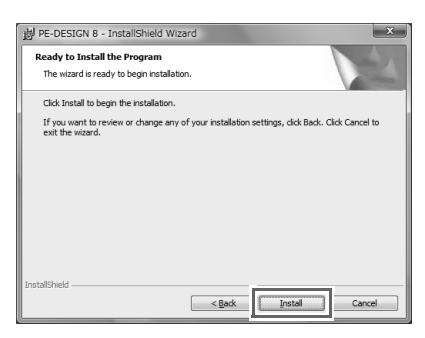

→ Dialogboksen **User Account Control** (Brukerkontokontroll) vises.

7. Klikk på Allow (Tillat).

| Jser Account           | Control                                                      |
|------------------------|--------------------------------------------------------------|
| 🚺 An u                 | nidentified program wants access to your compute             |
| Don't run t<br>before. | ne program unless you know where it's from or you've used it |
|                        | D:\PE-DESIGN 8.msi                                           |
|                        | Unidentified Publisher                                       |
| Can<br>I dor           | Cel<br>'t know where this program is from or what it's for.  |
| Allo                   | W program. I know where it's from or I've used it before.    |
| 🕑 Details              |                                                              |
| User Accour            | t Control helps stop unauthorized changes to your computer.  |

#### Note:

Denne dialogboksen vises ikke på Windows<sup>®</sup> XP og Windows<sup>®</sup> 2000. Fortsett med neste trinn.

 $\rightarrow$  Den følgende dialogboksen vises når installasjonen er fullført.

8. Klikk på Finish (Fullfør) for å fullføre installasjonen av programvaren.

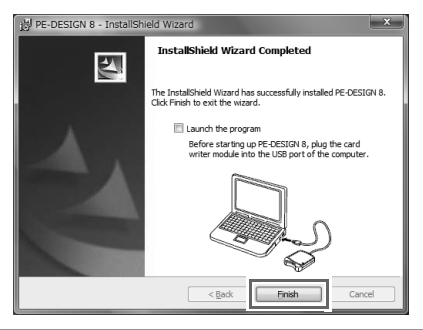

#### Bemerk:

Denne prosedyren installerer også automatisk kortskriverdriveren. Kortskriveren kan nå kobles til datamaskinen. Påse at PE-DESIGN 8 starter opp korrekt.

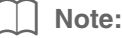

Hvis det vises en dialogboks som ber deg starte datamaskinen på nytt, må du starte datamaskinen på nytt.

## [TRINN2] Oppgradere USB-kortskrivermodulen (Kun for oppgraderingskunder)

Denne delen beskriver hvordan du oppgraderer USB-kortskrivermodulen for versjon 8. Brukere som oppgraderer fra versjon 5, 6 eller 7 må oppgradere kortskriveren. Etter installering av versjon 8, følg umiddelbart prosedyren nedenfor for å oppgradere kortskriveren for versjon 8.

Bemerk:

- Du må ha en Internett-forbindelse for å kunne oppgradere USB-kortskrivermodulen. Hvis du ikke har en Internett-forbindelse, ta kontakt med din autoriserte forhandler eller Brothers kundestøtte.
- Hvis brannmuren er aktivert, er det kanskje ikke mulig å foreta oppgraderingen. Slå av brannmuren og prøv å utføre operasjonen igjen.
- **1**. Start Layout & Editing.
  - $\rightarrow$  Dialogboksen vist nedenfor vises.
- 2. For starte oppgraderingen, klikk på Upgrade now (Oppgrader nå).

| Jpgrade the card writer module                                        |                                                                |                                    |
|-----------------------------------------------------------------------|----------------------------------------------------------------|------------------------------------|
| The connected card writer mod<br>upgrading the card writer modul      | ule must be upgraded. We re<br>e immediately.                  | commend                            |
| If the card writer module is not u<br>will be combined and the applic | pgraded, Layout & Editing an<br>ation can only be started up 2 | nd Design Center<br>20 more times. |
| This dialog box does not appea                                        | r if the card writer module is u                               | ipgraded.                          |
| Upgrade now                                                           | Upgrade later                                                  | Cancel                             |

 $\rightarrow$  Oppgraderingsveiviseren starter opp, og den første dialogboksen nedenfor vises.

3. Klikk på Next (Neste).

| Upgrad | de Wizard for Card Writer Module                                                                                         |
|--------|----------------------------------------------------------------------------------------------------|
|        | In order to use PE-DESIGN 8, the card writer module must be upgraded.<br>Connect the card writer module to the computer. |
|        | Note:                                                                                                    |
|        | Do not disconnect the card writer module until this wizard has completed<br>its operation.                               |
|        | If the card writer module is disconnected while the wizard is running, the<br>card writer module may be damaged.         |
|        |                                                                                                    |
|        | < Back Next > Cancel                                                                                                    |

4. Skriv den 15-sifrede produkt-ID på etiketten på CD-ROM-omslaget, og klikk på Next (Neste).

| Jpgrad | le Wizard for Card Writer Module                                                                                    |
|--------|----------------------------------------------------------------------------------------------------|
|        | Enter the upgrade product ID.<br>The product ID is on the CD-ROM.<br>('1' and '0'' are not used in the product ID.) |
|        | <back next=""> Cancel</back>                                                                                        |

Bemerk:

- Hvis produkt-ID-en ikke blir korrekt angitt, vises meldingen "The product ID is incorrect. Check that a mistake was not made during typing." (Produkt-ID-en er feil. Kontroller at den ble korrekt skrevet inn.).
- De store bokstavene "I" og "O" blir ikke brukt i produkt-ID-en.
- Hver produkt-ID er gyldig for kun én USB-kortskrivermodul.
- En produkt-ID som allerede har blitt brukt kan ikke bli brukt med en annen USB-kortskrivermodul.

→ Produkt-ID-en som ble oppgitt og serienummeret som ble automatisk hentet fra USBkortskrivermodulen vises. 5. Klikk på Next (Neste) for å få tilgang til serveren vår gjennom Internett og hente oppgraderingsnøkkelen.

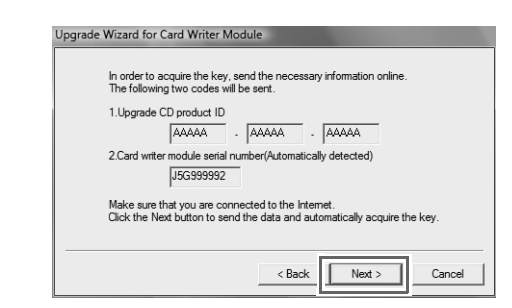

#### Bemerk:

Hvis du bruker en brannmur, still den inn for midlertidig tilgang til Internett mens oppgraderingsnøkkelen blir hentet.

→ Hvis oppgraderingsnøkkelen har blitt hentet, vises dialogboksen nedenfor.

6. Klikk på Next (Neste) for å oppgradere USB-kortskrivermodulen.

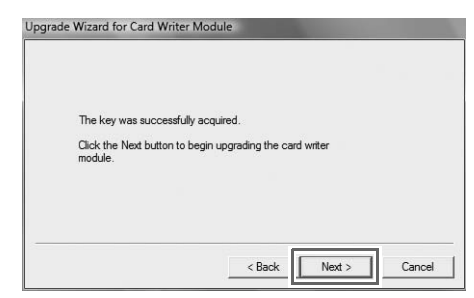

 $\rightarrow$  Hvis oppgraderingen har blitt hentet, vises dialogboksen nedenfor.

7. Klikk på Finish (Fullfør).

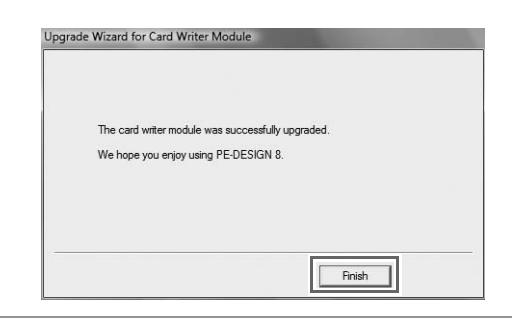

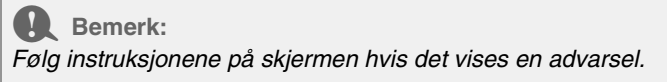

# Sjekke nyeste versjon av programmet

Klikk på Help (Hjelp) i Layout & Editing, og så på Check for updates (Se etter oppdateringer).

Programvaren kontrolleres for å avgjøre hvorvidt det er den nyeste versjonen.

Hvis meldingen nedenfor vises, brukes den nyeste versjonen av programvaren.

| Check for | Most Recent Version                                        |
|-----------|------------------------------------------------------------|
| (i)       | The most recent update for PE-DESIGN is already installed. |
|           | Always check for most recent version at startup            |
|           | OK                                                         |

Hvis meldingen nedenfor vises, brukes ikke den nyeste versjonen av programvaren. Klikk på **Yes** (Ja) og last deretter ned den nyeste versjonen av programvaren fra nettsiden.

| Do you want to download it and update y<br>program? |       |
|-----------------------------------------------------|-------|
|                                                     | our   |
| Always check for most recent version at st          | artup |

#### Bemerk:

• Denne funksjonen kan ikke brukes hvis datamaskinen ikke har Internett-forbindelse.

 Hvis brannmuren er aktivert, er det kanskje ikke mulig å se etter nyeste versjon. Slå av brannmuren og prøv å utføre operasjonen igjen.

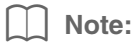

Hvis det er merket av for **Always check Latest version when launching** (Alltid se etter nyeste versjon ved oppstart). sjekkes programvaren ved oppstart for å se om det er den nyeste versjonen.

# Teknisk støtte

Ta kontakt med teknisk brukerstøtte hvis du har problemer. Se selskapets webområde (http://www.brother.com/) for å finne teknisk brukerstøtte i ditt område. Du finner vanlige spørsmål og informasjon om programvareoppdateringer på Brother Solution Center (http://solutions.brother.com/).

Bemerk:

Før du kontakter nettstedet:

- 1) Påse at Windows<sup>®</sup>-operativsystemet er oppdatert til den nyeste versjonen.
- Merket og modellnummeret på datamaskinen som du bruker samt versjon på Windows<sup>®</sup>operativsystemet.
- Informasjon om eventuelle feilmeldinger som vises. Denne informasjonen vil få fortgang i behandlingen av spørsmålene.

# **Elektronisk registrering**

Hvis du ønsker å bli kontaktet om oppgraderinger og få informasjon om produktutvikling og -forbedringer i fremtiden, kan du registrere produktet online ved hjelp av en enkel registreringsprosedyre.

Klikk på **Online Registration** (Elektronisk registrering) i menyen **Help** (Hjelp) i Layout & Editing for å starte den installerte nettleseren og åpne den elektroniske registreringssiden på hjemmesiden vår.

http://www.brother.com/registration/

Note:

Elektronisk registrering er muligens ikke tilgjengelig i noen områder.

# Avinstallering

- **1.** Klikk på **[6]** -knappen i oppgavelinjen og klikk på **Kontrollpanel**.
- 2. I Kontrollpanel-vinduet, klikk på Avinstaller et program under Programmer og funksjoner.
- 3. I Programmer og funksjoner-vinduet, velg denne programvaren og klikk på Avinstaller.

#### Note:

- Avinstalleringsprosedyren er beskrevet for Windows Vista<sup>®</sup>.
- For Windows<sup>®</sup> 2000, klikk på **Innstillinger** i Start-menyen og klikk på Kontrollpanel. I **Kontrollpanel**-vinduet som vises, dobbeltklikk på **Legg til / fjern programmer**.
- For Windows<sup>®</sup> XP, klikk på **Start**-knappen og så på **Kontrollpanel**. Dobbeltklikk på **Legg til eller fjern programmer**. Velg denne programvaren og klikk på **Fjern**.

### Før bruk

# Innehåll

| Innehåll                                                                    | 15 |
|-----------------------------------------------------------------------------|----|
| Före användning                                                             | 16 |
| Inledning                                                                   | 16 |
| Förpackningens innehåll                                                     | 16 |
| Tillval                                                                     | 17 |
| Huvuddelar                                                                  | 17 |
| Installation                                                                | 18 |
| Läs följande före installationen                                            | 18 |
| Installationsprocedur                                                       | 18 |
| Systemkrav                                                                  | 19 |
| [STEG 1] Installera programvaran                                            | 20 |
| [STEG 2] Uppgradera USB-kortskrivarmodulen (endast för uppgraderingskunder) | 24 |
| Söka efter den senaste versionen av programmet                              | 26 |
| Teknisk support                                                             | 27 |
| Onlineregistrering                                                          | 27 |
| Avinstallation                                                              | 27 |
|                                                                             |    |

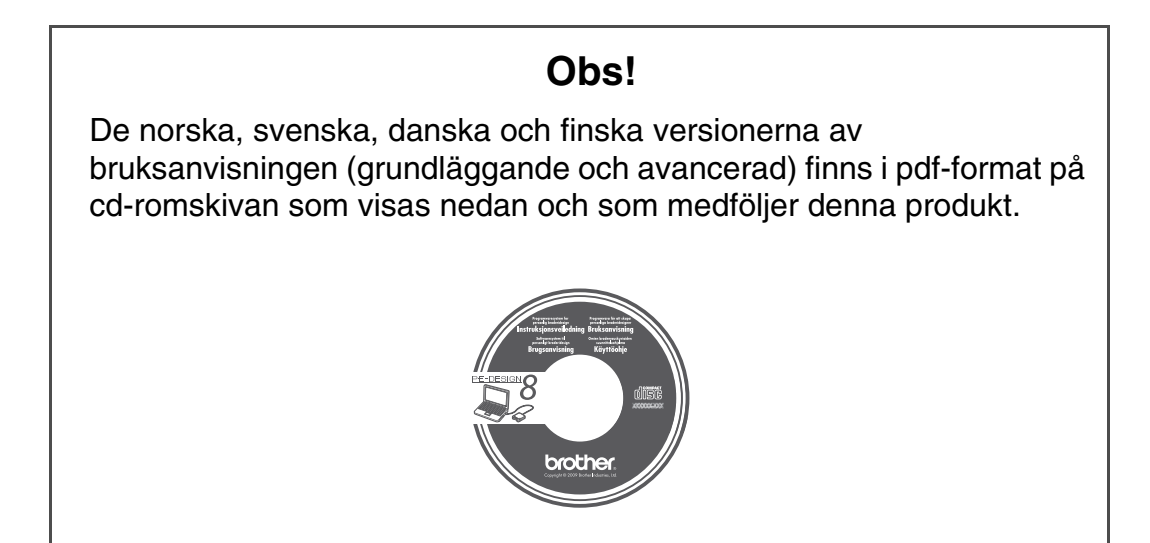

# Inledning

# Förpackningens innehåll

Kontrollera att följande artiklar finns med i förpackningen. Kontakta en auktoriserad återförsäljare eller Brothers kundtjänst om något saknas eller är skadat.

#### Version 8 (fullständig version):

USB-kortskrivarmodul

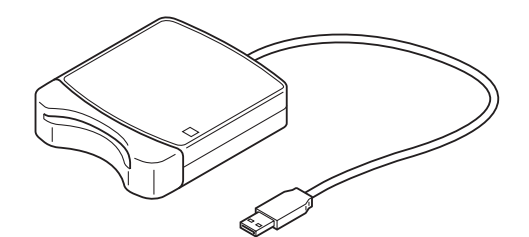

Cd-romskiva

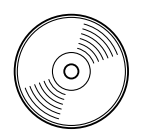

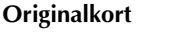

Installationsguide

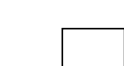

Bruksanvisning (grundläggande)

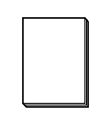

Mall

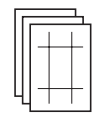

Innehåller programvaran och bruksanvisningen (grundläggande och avancerad/pdf-format).

#### Uppgradering till version 8 för version 5, 6 och 7:

Cd-romskiva

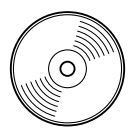

Innehåller programvaran och bruksanvisningen (grundläggande och avancerad/pdf-format).

#### Installationsguide

Bruksanvisning (grundläggande)

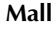

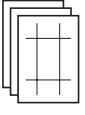

Anmärkning:

I bruksanvisningen (grundläggande) beskrivs de grundläggande användningsfunktionerna för PE-DESIGN 8. Förutom bruksanvisningen (grundläggande) beskrivs även användningen av specifika applikationer i bruksanvisningen (pdf-format).

Obs!

USB-kortskrivarmodulen och originalkortet medföljer inte i det kit som tillhandahålls för uppgradering från version 5, 6 eller 7.

### Före användning

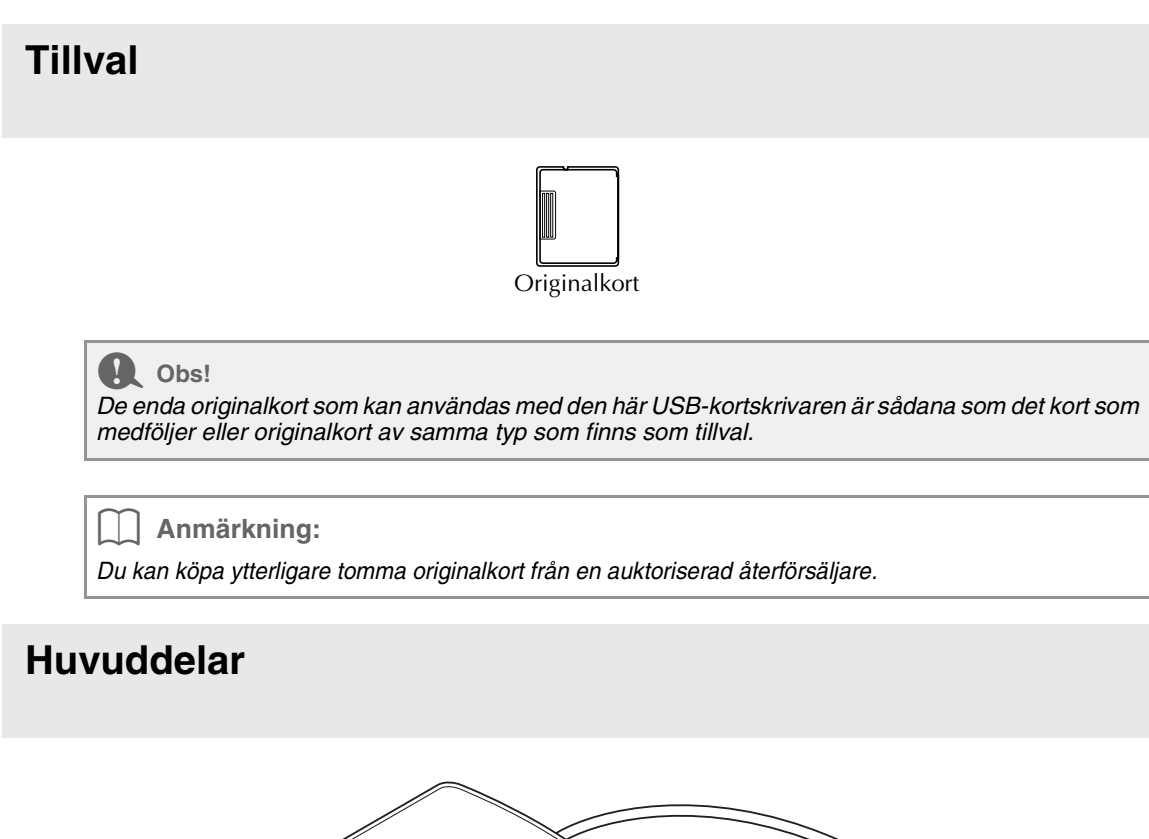

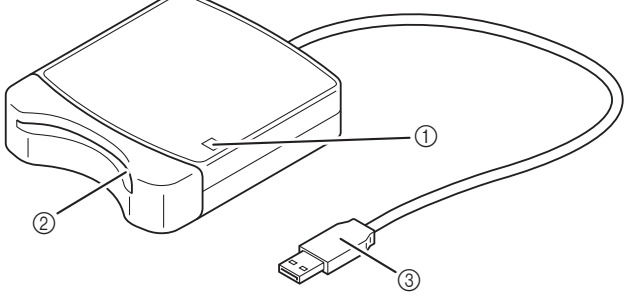

① LED-indikator

Indikatorn tänds när enheten slås på och blinkar när USB-kortskrivaren kommunicerar med datorn.

- Kortficka
   Sätt i ett originalkort/broderikort här.
- ③ USB-anslutning Ansluts till datorn.

#### Obs!

Ta aldrig ut ett originalkort eller dra ut USB-kabeln när indikatorn blinkar.

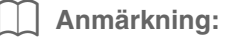

- Eftersom USB-kortskrivarmodulen får ström genom USB-anslutningen till datorn har den ingen nätkabel eller strömbrytare.
- Skydda originalkorten mot hög fuktighet, direkt solljus, statisk elektricitet och kraftiga stötar. Böj aldrig korten.

# Installation

# Läs följande före installationen

- Kontrollera att datorn uppfyller följande systemkrav innan du påbörjar installationen.
- För att kunna installera programvaran på ett Windows<sup>®</sup>-operativsystem måste du logga in på datorn med ett konto med administratörsrättigheter. Information om hur du loggar in på datorn med ett konto med administratörsrättigheter finns i bruksanvisningen från Windows.
- Proceduren som beskrivs gäller installation i Windows Vista<sup>®</sup>. Proceduren och dialogrutorna för andra operativsystem kan se något annorlunda ut.
- Om installationen avbryts innan den har slutförts eller om proceduren inte utförs enligt anvisningarna kommer programvaran inte att installeras korrekt.
- Ta inte ut cd-romskivan ur datorns cd-romenhet medan installationen pågår. Ta ut cd-romskivan ur datorn först när hela installationen har slutförts.
- Innan du slår på datorn ska du kontrollera att USB-kortskrivarmodulen inte är ansluten.
- För att kunna uppgradera USB-kortskrivarmodulen måste du kunna ansluta till Internet. Kontakta en auktoriserad återförsäljare eller Brothers kundtjänst om du inte kan ansluta till Internet.
- Om USB-kortskrivarmodulen inte uppgraderas kan den endast användas samma begränsade antal gånger som programvaran. Följ anvisningarna i STEG 2 på sidan 24 om du vill uppgradera USBkortskrivarmodulen.

# Installationsprocedur

Installationsproceduren ser olika ut beroende på om du installerar den fullständiga versionen av programvaran eller bara en uppgradering av den. Följ samtliga installationsanvisningar nedan.

#### Installera version 8.0 (fullständig version)

[STEG 1] Installera programvaran" på sidan 20

#### Uppgradera från version 5, 6 eller 7

- [STEG 1] Installera programvaran" på sidan 20
- [] "[STEG 2] Uppgradera USB-kortskrivarmodulen (endast för uppgraderingskunder)" på sidan 24

# Systemkrav

Se till att datorn uppfyller följande minimikrav innan du installerar programvaran.

| Dator                  | IBM-PC eller kompatibel dator                                                  |
|------------------------|--------------------------------------------------------------------------------|
| Operativsystem         | Windows <sup>®</sup> 2000, Windows <sup>®</sup> XP, Windows Vista <sup>®</sup> |
| Processor              | Pentium III 800 MHz eller högre                                                |
| Minne                  | 128 MB (1 GB eller mer rekommenderas)                                          |
| Ledigt hårddiskutrymme | 200 MB                                                                         |
| Skärm                  | XGA (1 024 x 768), 16-bitars färg eller högre                                  |
| Port                   | En ledig USB-port                                                              |
| Skrivaro               | En grafisk skrivare som stöds av ditt system                                   |
| Skrivare               | (om du vill kunna skriva ut dina bilder)                                       |
| Cd-romenhet            | Krävs för installation                                                         |

#### Obs!

- USB-kortskrivarmodulen får ström via USB-anslutningen. Anslut USB-kortskrivarmodulen till en USB-anslutning på datorn eller till en självdriven USB-hubb som kan leverera tillräckligt med ström till kortskrivarmodulen. Om kortskrivarmodulen inte ansluts enligt dessa anvisningar kommer den eventuellt inte att fungera som den ska.
- Den här produkten fungerar eventuellt inte korrekt med vissa datorer och USB-expansionskort.

# [STEG 1] Installera programvaran

I det här avsnittet beskrivs hur du installerar programvaran.

#### Obs!

- Om installationen avbryts eller inte utförs enligt anvisningarna kommer programvaran inte att installeras korrekt.
- Innan du slår på datorn ska du kontrollera att USB-kortskrivarmodulen INTE är ansluten.
- För att kunna installera programvaran måste du logga in på datorn med ett konto med administratörsrättigheter. Om du inte är inloggad med ett konto med administratörsrättigheter kan lösenordet för administratörskontot (Administratörer) komma att krävas i Windows Vista<sup>®</sup>. Skriv in lösenordet för att fortsätta installationsproceduren.
- Sätt i den medföljande cd-romskivan i datorns cd-romenhet.

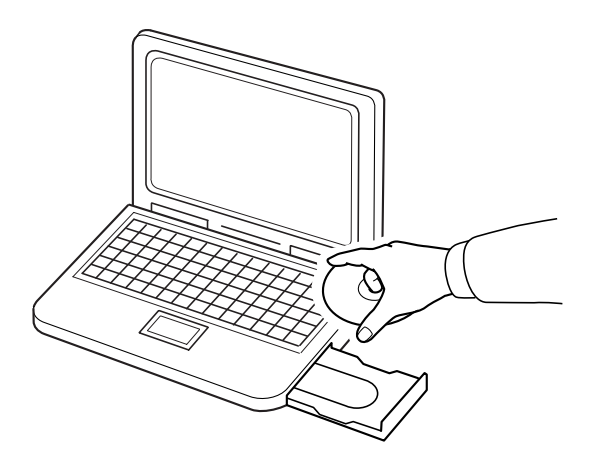

### ■ För användare av Windows<sup>®</sup> XP eller Windows<sup>®</sup> 2000:

→ Efter ett litet tag visas dialogrutan Choose Setup Language (välj installationsspråk) automatiskt. Fortsätt med steg 3. på sida 22.

#### Anmärkning:

#### Om installationsprogrammet inte startar automatiskt:

- 1) Klicka på Start-knappen.
- 2) Klicka på Kör.

 $\rightarrow$  Dialogrutan Kör visas.

3) Skriv in hela sökvägen till installationsprogrammet och klicka sedan på OK för att starta installationsprogrammet. Exempel: D:\setup.exe (där "D:" betecknar namnet på cd-romenheten).

#### Endast för användare av Windows Vista<sup>®</sup>

→ Efter ett litet tag visas dialogrutan Auto Play (automatisk uppspelning) automatiskt.

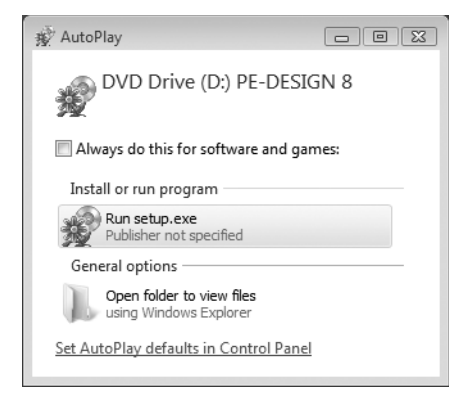

| $\square$ | Anmärkning:                                                                                                    |
|-----------|----------------------------------------------------------------------------------------------------|
| On        | n dialogrutan Auto Play (automatisk uppspelning) inte visas automatiskt:                                                     |
| 1)        | Klicka på Start-knappen.                                                                                                    |
| 2)        | Klicka på <b>Alla program → Tillbehör → Kör</b> .                                                                            |
|           | → Dialogrutan <b>Kör</b> visas.                                                                                              |
| 3)        | Skriv in hela sökvägen till installationsprogrammet och klicka sedan på <b>OK</b> för att starta<br>installationsprogrammet. |
|           | Exempel: D:\setup.exe (där "D:" betecknar namnet på cd-romenheten).                                                          |

#### 2. Klicka på Kör setup.exe.

→ Efter ett litet tag visas dialogrutan Choose Setup Language (välj installationsspråk) automatiskt.

3. Välj önskat språk och klicka på OK.

| Choose S | etup Language                |                                      |
|----------|------------------------------|--------------------------------------|
| 2        | Select the language for this | installation from the choices below. |
|          | English (United States)      |                                      |
|          | ОК                           | Cancel                               |

- $\rightarrow$  Guiden InstallShield startar och den första dialogrutan visas.
- 4. Klicka på Next (nästa) för att fortsätta med installationen.

| PE-DESIGN 8 - InstallShi | eld Wizard                                                                                        |
|--------------------------|---------------------------------------------------------------------------------------------------|
|                          | Welcome to the InstallShield Wizard for<br>PE-DESIGN 8                                            |
|                          | The InstallShield(R) Wizard will install PE-DESIGN 8 on your<br>computer. To continue, dick Next. |
| A                        | WARNING: This program is protected by copyright law and<br>international treates.                 |
|                          | <back next=""> Cancel</back>                                                                      |

 $\rightarrow$  Det visas en dialogruta där du kan välja den mapp som programvaran ska installeras i.

5. Kontrollera installationsplatsen och klicka på Next (nästa).

| Destinat<br>Click Ne: | on Folder<br>t to install to this folder, or dick Change to install to a different folder. |
|-----------------------|--------------------------------------------------------------------------------------------|
|                       | Instal PF-DESION 8 to:<br>C:Whogram FilesWaroberWPE-DESION 84 Charge                       |
| InstallShield -       | < Back Next > Cancel                                                                       |

Anmärkning:

- Om du vill installera programmet i en annan mapp:
- 1) Klicka på Ändra.
- 2) Dialogrutan **Change Current Destination Folder** (ändra aktuell målmapp) visas. Välj enhet och mapp. (Vid behov kan du skriva in namnet på en ny mapp.)
- 3) Klicka på OK.
  - → I dialogrutan **Destination Folder** (målmapp) i Guiden InstallShield visas mappen som har valts.
- 4) Klicka på Next (nästa) om du vill installera programmet i denna mapp.

 $\rightarrow$  Det visas en dialogruta som upplyser om att förberedelserna för installation har slutförts.

6. Installera programmet genom att klicka på Install (installera).

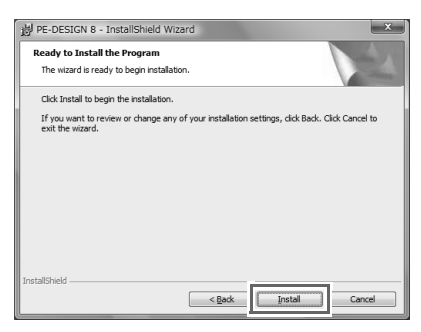

→ Dialogrutan **User Account Control** (kontroll användarkonto).

7. Klicka på Allow (tillåt).

| User Account Co          | ontrol [                                                  |
|--------------------------|-----------------------------------------------------------|
| Don't run the<br>before. | program unless you know where it's from or you've used it |
|                          | D:\PE-DESIGN 8.msi<br>Unidentified Publisher              |
| Cance<br>I don't         | el<br>know where this program is from or what it's for.   |
| Allow                    | / program. I know where it's from or I've used it before. |
| 🕑 Details                |                                                           |
| User Account (           | Control helps stop unauthorized changes to your computer. |

**Anmärkning:** Denna dialogruta visas inte i Windows<sup>®</sup> XP och Windows<sup>®</sup> 2000. Fortsätt med nästa steg.

 $\rightarrow$  När installationen är klar visas följande dialogruta.

8. Klicka på Finish (avsluta) för att avsluta installationen av programvaran.

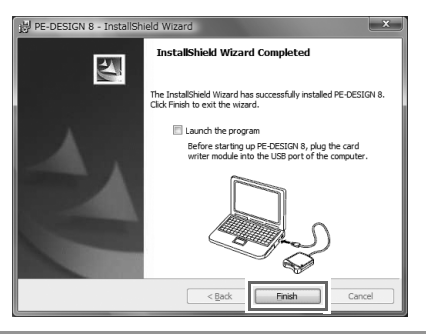

#### Obs!

Genom den här proceduren installeras även drivrutinen till kortskrivaren. Du kan nu ansluta kortskrivaren till datorn. Kontrollera att PE-DESIGN 8 startar som det ska.

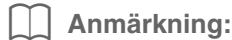

Om det visas en dialogruta som uppmanar dig att starta om datorn måste du starta om den.

### [STEG 2] Uppgradera USB-kortskrivarmodulen (endast för uppgraderingskunder)

I det här avsnittet beskrivs hur du uppgraderar USB-kortskrivarmodulen för version 8. Användare som uppgraderar från version 5, 6 eller 7 måste uppgradera kortskrivaren. När du har installerat version 8 ska du genast följa nedanstående procedur för att uppgradera kortskrivaren för version 8.

#### Obs!

- För att kunna uppgradera USB-kortskrivarmodulen måste du kunna ansluta till Internet. Kontakta en auktoriserad återförsäljare eller Brothers kundtjänst om du inte kan ansluta till Internet.
- Om en brandvägg är aktiverad kan uppgraderingen eventuellt inte genomföras. Avaktivera i så fall brandväggen och försök att genomföra proceduren på nytt.
- **1.** Starta Layout & Editing.
  - $\rightarrow$  Nedanstående dialogruta visas.
- 2. Klicka på Upgrade now (uppgradera nu) för att påbörja uppgraderingen.

| Upgrade the card writer modu                                           | le                                                          |                                    |
|------------------------------------------------------------------------|-------------------------------------------------------------|------------------------------------|
| The connected card writer modu<br>upgrading the card writer module     | ule must be upgraded. We re<br>e immediately.               | ecommend                           |
| If the card writer module is not u<br>will be combined and the applica | pgraded, Layout & Editing a<br>ation can only be started up | nd Design Center<br>20 more times. |
| This dialog box does not appear                                        | if the card writer module is a                              | upgraded.                          |
| Upgrade now                                                            | Upgrade later                                               | Cancel                             |

 $\rightarrow$  Uppgraderingsguiden startar och följande dialogruta visas.

3. Klicka på Next (nästa).

| Upgr | ade Wizard for Card Writer Module                                                                                        |
|------|----------------------------------------------------------------------------------------------------|
|      |                                                                                                    |
|      | In order to use PE-DESIGN 8, the card writer module must be upgraded.<br>Connect the card writer module to the computer. |
|      | Note:                                                                                                    |
|      | Do not disconnect the card writer module until this wizard has completed<br>its operation.                               |
|      | If the card writer module is disconnected while the wizard is running, the<br>card writer module may be damaged.         |
|      | < Back Next > Cancel                                                                                                    |

**4.** Skriv in det produkt-ID (15 siffror) som finns på etiketten på cd-romskivans fodral. Klicka sedan på **Next** (nästa).

| E       | nter the upgrade product ID.                                                   |
|---------|--------------------------------------------------------------------------------|
| Т<br>(" | re product ID is on the CD-ROM.<br>I" and "O" are not used in the product ID.) |
|         |                                                                                |
|         |                                                                                |
|         | < Back Next> Cance                                                             |

#### Obs!

- Om du anger fel produkt-ID visas meddelandet "The product ID is incorrect. Check that a mistake was not made during typing. (Felaktigt produkt-ID. Kontrollera att du inte har skrivit fel.).
- Versalerna "I" och "O" används inte i produkt-ID:t.
- Varje produkt-ID är endast giltigt för en enda USB-kortskrivarmodul. Ett produkt-ID som redan har använts kan inte användas på nytt med en annan USBkortskrivarmodul.
- → Det produkt-ID som har angivits visas tillsammans med serienumret som hämtats automatiskt från USB-kortskrivarmodulen.

5. Klicka på Next (nästa) för att få åtkomst till vår server via Internet och hämta uppgraderingsnyckeln.

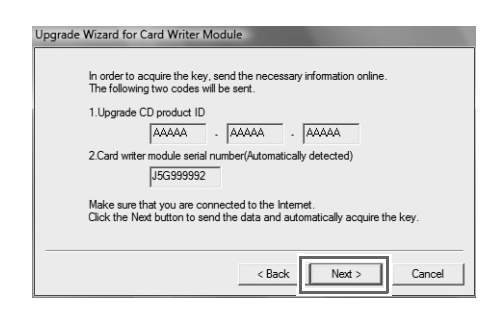

#### Obs!

Om du använder en brandvägg ska du ställa in den så att Internetåtkomst tillåts tillfälligt medan uppgraderingsnyckeln hämtas.

→ Om uppgraderingsnyckeln har hämtats visas nedanstående dialogruta.

6. Klicka på Next (nästa) för att påbörja uppgraderingen av USB-kortskrivarmodulen.

| The key was succes               | sfully acquired.     |                 |  |
|----------------------------------|----------------------|-----------------|--|
| Click the Next buttor<br>module. | ı to begin upgrading | the card writer |  |
|                                  |                      |                 |  |
|                                  |                      |                 |  |
|                                  |                      |                 |  |

- $\rightarrow$  Om uppgraderingen har genomförts visas nedanstående dialogruta.
- 7. Klicka på Finish (avsluta).

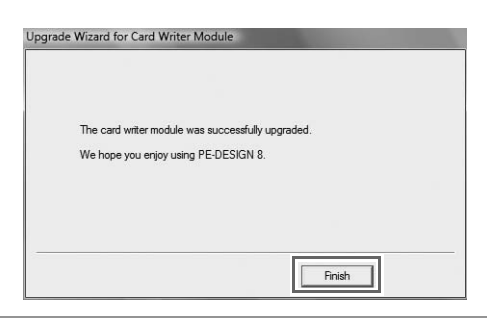

Obs!

Om det visas en varning någon gång under proceduren ska du följa de anvisningar som anges.

# Söka efter den senaste versionen av programmet

Klicka på Help (hjälp) i Layout & Editing och sedan på Check for updates (sök uppdateringar).

Programvaran kontrolleras för att se om det är den senaste versionen.

Om nedanstående meddelande visas har du den senaste versionen av programmet.

| Check for Most Recent Version |                                                            |
|-------------------------------|------------------------------------------------------------|
| (i)                           | The most recent update for PE-DESIGN is already installed. |
|                               | Always check for most recent version at startup            |
|                               | OK                                                         |

Om nedanstående meddelande visas har du inte den senaste versionen av programmet. Klicka i så fall på Yes (ja) och hämta sedan den senaste versionen från webbplatsen.

| Do you want to download it and update you program? | Ð | The mos<br>available | t recent version<br>on the Web. | of this program is     |
|----------------------------------------------------|---|----------------------|---------------------------------|------------------------|
|                                                    | Y | Do you v<br>program  | vant to download<br>?           | d it and update your   |
| Always check for most recent version at start      |   | Always ch            | ieck for most rec               | ent version at startup |

#### Obs!

- Den här funktionen kan endast användas om datorn är ansluten till Internet.
- Om en brandvägg är aktiverad går det eventuellt inte att söka efter den senaste versionen. Avaktivera i så fall brandväggen och försök att genomföra proceduren på nytt.

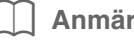

Anmärkning:

Om kryssrutan Always check Latest version when launching (Kontrollera alltid senaste version vid start) är markerad kontrolleras det när programmet startas om det är den senaste versionen eller inte.

# **Teknisk support**

Kontakta teknisk support om du får problem. På vår webbplats (http://www.brother.com/) kan du se var du kan få teknisk support där du bor. Gå till Brother Solutions Center (http://solutions.brother.com/) om du vill se vanliga frågor och få information om programvaruuppdateringar.

Obs!

Innan du kontaktar oss:

- 1) Se till att ditt Windows<sup>®</sup>-operativsystem är uppdaterat till den senaste versionen.
- Ha datorns m\u00e4rke och modellnummer till hands liksom versionen av Windows<sup>®</sup>operativsystemet.
- Anteckna eventuella felmeddelanden som visas. Denna information hjälper oss att besvara dina frågor snabbare.

# Onlineregistrering

Om du vill bli kontaktad angående uppgraderingar och få annan viktig information om t.ex. framtida produktutvecklingar och -förbättringar så kan du registrera din produkt online genom en enkel registreringsprocedur.

Klicka på **Online Registration** (onlineregistrering) i menyn **Help** (hjälp) i Layout & Editing för att starta den installerade webbläsaren och öppna sidan för onlineregistrering på vår webbplats.

http://www.brother.com/registration/

Anmärkning:

Onlineregistrering är inte tillgängligt överallt.

# Avinstallation

- **1.** Klicka på knappen *i aktivitetsfältet och klicka sedan på* **Kontrollpanelen**.
- 2. Klicka på Avinstallera ett program under Program och funktioner i kontrollpanelsfönstret.
- 3. Markera den här programvaran i fönstret Program och funktioner och klicka på Avinstallera.

#### Anmärkning:

• Den beskrivna proceduren gäller avinstallation i Windows Vista<sup>®</sup>.

- I Windows<sup>®</sup> 2000: Klicka på Inställningar i Start-menyn och klicka sedan på Kontrollpanelen. Fönstret Kontrollpanelen visas. Dubbelklicka på Lägg till/Ta bort program.
- I Windows<sup>®</sup> XP: Klicka på Start-knappen och sedan på Kontrollpanelen. Dubbelklicka på Lägg till eller ta bort program. Markera den här programvaran och klicka på Ta bort.

# Indholdsfortegnelse

| Indholdsfortegnelse                                                        | 29 |
|----------------------------------------------------------------------------|----|
| Før brug                                                                   | 30 |
| Introduktion                                                               | 30 |
| Pakkens indhold                                                            | 30 |
| Valgfri tilførsel                                                          | 31 |
| Vigtigste dele                                                             | 31 |
| Installation                                                               | 32 |
| Læs dette før installation                                                 | 32 |
| Installationsprocedure                                                     | 32 |
| Systemkrav                                                                 | 33 |
| [TRIN1] Installering af softwaren                                          | 34 |
| [TRIN2] Opgradering af USB-kortskrivermodulet (Kun for opgraderingskunder) | 38 |
| Kontrollér, om du har den seneste version af programmet                    | 40 |
| Teknisk support                                                            | 41 |
| Online-registrering                                                        | 41 |
| Afinstallering                                                             | 41 |
|                                                                            |    |

### Meddelelse

Den norske, svenske, danske og finske version af brugsanvisningen (grundlæggende og avanceret) findes i pdf-format på cd-rommen, der er vist nedenfor, og som følger med dette produkt.

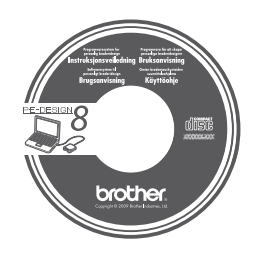

# Før brug

# Introduktion

# Pakkens indhold

Kontrollér, at følgende dele er inkluderet. Hvis der mangler noget, eller nogle dele er beskadigede, skal du kontakte din autoriserede forhandler eller Brother kundeservice.

### Version 8 (fuld version):

USB-kortskrivermodul

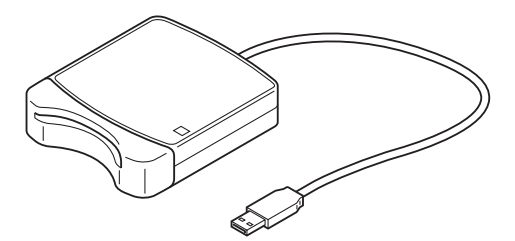

Cd-rom

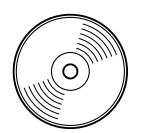

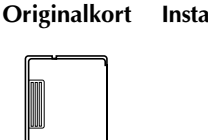

Installationsvejledning Brugsanvisning (grundlæggende)

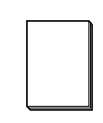

Skabelon

| Г | _ |   | <u>L</u> |
|---|---|---|----------|
| Ш |   | 1 |          |
|   | - |   |          |
|   |   |   |          |
| Ч | - |   |          |
|   | 1 |   |          |

Indeholder softwaren og brugsanvisningen (grundlæggende og avanceret/pdf-format).

#### Version 8 opgradering til version 5, 6 eller 7:

Cd-rom

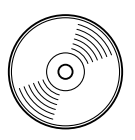

Installationsvejledning

Brugsanvisning (grundlæggende)

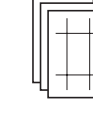

Skabelon

Indeholder softwaren og brugsanvisningen (grundlæggende og avanceret/pdf-format).

#### Note:

Grundlæggende betjeningsprocedurer for PE-DESIGN 8 er beskrevet i brugsanvisningen (grundlæggende). Udover brugsanvisningen (grundlæggende) beskrives betjening af specifikke programmer i brugsanvisningen (pdf-format).

#### Bemærk:

USB-kortskrivermodulet og originalkortet er ikke inkluderet i sættet, der leveres til opgradering fra version 5, 6 eller 7.

### Før brug

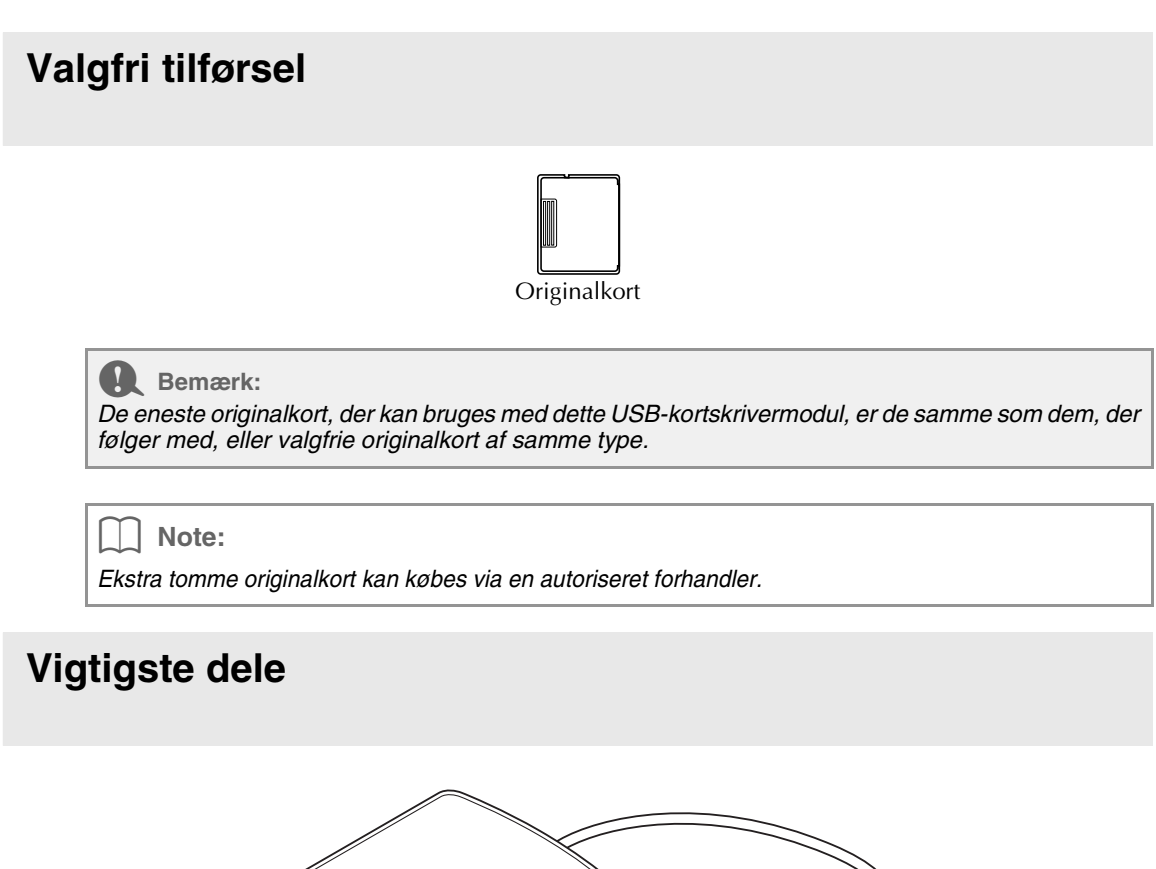

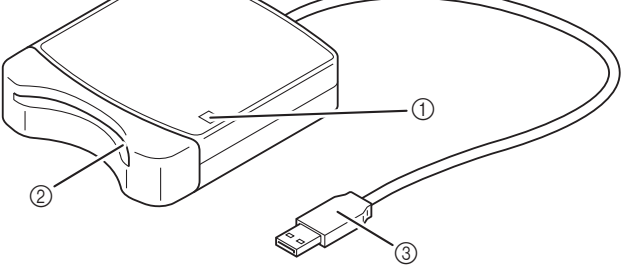

① LED-lampe

Denne lampe lyser op, når der tændes for enheden, og blinker, når USB-kortskrivermodulet kommunikerer med computeren.

- (2) Kortåbning Sæt et originalkort/broderikort i her.
- USB-forbindelsesstik
   Tilsluttes til computeren.

#### Bemærk:

Fjern aldrig et originalkort, eller træk USB-kablet ud, mens denne lampe blinker.

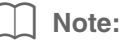

- Da USB-kortskrivermodulet forsynes med strøm via USB-forbindelsen til computeren, er der intet strømkabel eller afbryderkontakt.
- Sørg for at opbevare originalkort væk fra høj fugtighed, direkte sollys, statisk elektricitet og kraftige stød. Undlad derudover også at bøje kortene.

# Installation

# Læs dette før installation

- Før du begynder installationen, skal du kontrollere, at computeren overholder systemkravene.
- For at installere softwaren på Windows<sup>®</sup>-operativsystem skal du logge på computeren ved hjælp af en konto med administratorrettigheder. Se Windows-vejledningen for flere oplysninger om at logge på computeren ved hjælp af en konto med administratorrettigheder.
- Installationsproceduren er beskrevet for Windows Vista<sup>®</sup>. Proceduren og dialogboksene kan være lidt anderledes for andre operativsystemer.
- Hvis installationen annulleres, før den er færdig, eller hvis proceduren ikke udføres som beskrevet, installeres softwaren ikke korrekt.
- Tag ikke cd-rom'en ud af computerens cd-rom-drev, mens installationen er i gang. Fjern cd-rom'en, når installationen er færdig.
- Før du tænder for computeren, skal du sørge for at trække stikket til USB-kortskrivermodulet ud.
- For at opgradere USB-kortskrivermodulet skal du kunne oprette forbindelse til internettet. Hvis du ikke kan oprette forbindelse til internettet, skal du kontakte din autoriserede forhandler eller Brother kundeservice.
- Hvis USB-kortskrivermodulet ikke opgraderes, kan det kun bruges det begrænsede antal gange, som softwaren kan bruges. For at opgradere USB-kortskrivermodulet skal du sørge for at udføre TRIN 2 på side 38.

# Installationsprocedure

Installationsproceduren er forskellig afhængigt af, hvorvidt det er den fulde version eller en opgradering af softwaren, der installeres. Sørg for at udføre installationsprocedurerne angivet nedenfor.

#### Installering af version 8.0 (fuld version)

[CRIVI] Installering af softwaren" på side 34

#### Opgradering fra version 5, 6 eller 7

- [] "[TRIN1] Installering af softwaren" på side 34
- [R "[TRIN2] Opgradering af USB-kortskrivermodulet (Kun for opgraderingskunder)" på side 38

# Systemkrav

Før du installerer softwaren på din computer, skal du sørge for, at computeren overholder følgende pcminimumskrav.

| Computer                  | IBM-pc eller kompatibel computer                                               |
|---------------------------|--------------------------------------------------------------------------------|
| Operativsystem            | Windows <sup>®</sup> 2000, Windows <sup>®</sup> XP, Windows Vista <sup>®</sup> |
| Processor                 | Pentium III 800 MHz eller højere                                               |
| Hukommelse                | 128 MB (1GB eller mere anbefales.)                                             |
| Ledig plads på harddisken | 200 MB                                                                         |
| Skærm                     | XGA (1024 x 768), 16-bit farve eller højere                                    |
| Port                      | 1 ledig USB                                                                    |
| Printor                   | En printer der understøttes af dit system                                      |
| Finder                    | (hvis du ønsker at udskrive dine billeder)                                     |
| Cd-rom-drev               | Nødvendigt for installation                                                    |

#### Bemærk:

 USB-kortskrivermodulet forsynes med strøm via USB-forbindelsen. Forbind USBkortskrivermodulet til en USB-port på computeren eller en egenforsynet UBS-hub, der kan tilføre nok strøm til kortskrivermodulet. Hvis kortskrivermodulet ikke tilsluttes på denne måde, kan du risikere, at det ikke fungerer korrekt.

• Dette produkt fungerer eventuelt ikke korrekt med visse computere og USB-udvidelseskort.

# [TRIN1] Installering af softwaren

Dette afsnit beskriver, hvordan du installerer programsoftwaren.

#### Bemærk:

- Hvis installationen afbrydes eller ikke udføres som beskrevet, installeres softwaren ikke korrekt.
- Før du tænder for computeren, skal du sørge for, at USB-kortskrivermodulet er AFBRUDT.
- For at installere softwaren skal du logge på computeren ved hjælp af en konto med administratorrettigheder. Hvis du ikke er logget på med administratorkontoen, kan du eventuelt blive anmodet om adgangskoden til administratorkontoen (administratorer) med Windows Vista<sup>®</sup>. Indtast adgangskoden for at fortsætte proceduren.
- **1** Læg den vedlagte cd-rom i i computerens cd-rom-drev.

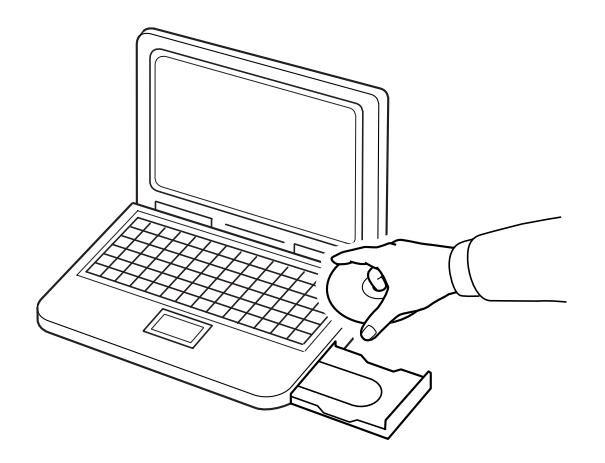

### ■ For Windows<sup>®</sup> XP- eller Windows<sup>®</sup> 2000-brugere:

→ Efter et kort øjeblik vises dialogboksen Choose Setup Language (Vælg opsætningssprog) automatisk.

Fortsæt med trin **3**. på side 36.

#### Note:

#### Hvis installationsprogrammet ikke starter op automatisk:

- 1) Klik på **Start**-knappen.
- 2) Klik på Kør.

 $\rightarrow$  Dialogboksen Kør vises.

 Indtast den fulde sti til installationsprogrammet, og klik derefter på OK for at starte installationsprogrammet.

For eksempel: D:\setup.exe (hvor "D:" er navnet på cd-rom-drevet)

### Kun for Windows Vista<sup>®</sup>-brugere

→ Efter et kort øjeblik vises dialogboksen Auto Play (kør automatisk) automatisk.

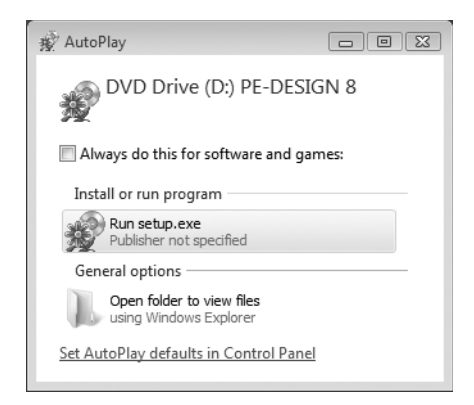

Note:

Hvis dialogboksen Auto Play (kør automatisk) ikke starter op automatisk:

- 1) Klik på Start-knappen.
- 2) Klik på Alle programmer → Tilbehør → Kør.

 $\rightarrow$  Dialogboksen **Kør** vises.

3) Indtast den fulde sti til installationsprogrammet, og klik derefter på OK for at starte installationsprogrammet. For eksempel: D:\setup.exe (hvor "D:" er navnet på cd-rom-drevet)

#### 2. Klik på Kør setup.exe.

→ Efter et kort øjeblik vises dialogboksen Choose Setup Language (Vælg opsætningssprog) automatisk. 3. Vælg det ønskede sprog, og klik derefter på OK.

| Choose S | etup Language                                                     |
|----------|-------------------------------------------------------------------|
| 2        | Select the language for this installation from the choices below. |
|          | English (United States)                                           |
|          | OK Cancel                                                         |

- $\rightarrow$  Guiden InstallShield starter op, og den første dialogboks kommer frem.
- 4. Kik på Next (Næste) for at fortsætte med installationen.

| PE-DESIGN 8 - InstallShie | eld Wizard                                                                                        |
|---------------------------|---------------------------------------------------------------------------------------------------|
|                           | Welcome to the InstallShield Wizard for<br>PE-DESIGN 8                                            |
|                           | The InstallShield(R) Wizard will install PE-DESIGN 8 on your<br>computer. To continue, dick Next. |
| Z                         | WARNING: This program is protected by copyright law and<br>international breaters.                |
|                           | < Back Next > Cancel                                                                              |

 $\rightarrow$  En dialogboks kommer frem, hvor du kan vælge den mappe, hvor softwaren skal installeres.

5. Kontroller installationsplaceringen, og klik derefter på Next (Næste).

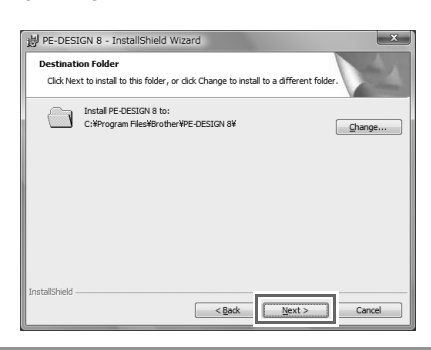

#### Note:

- For at installere programmet i en anden mappe:
- 1) Klik på **Skift**.
- 2) I dialogboksen Change Current Destination Folder (Skift aktuel destinationsmappe), der
- kommer frem, vælger du drevet og mappen. (Hvis nødvendigt indtast navnet på en ny mappe.) 3) Klik på **OK**.
  - → InstallShield guidens dialogboks **Destination Folder** (Destinationsmappe) viser den valgte mappe.
- 4) Klik på Next (Næste) for at installere programmet i den valgte mappe.

 $\rightarrow$  En dialogboks kommer frem, hvilket indikerer, at forberedelserne for installation er færdige.

6. Klik på Install (Installér) for at installere programmet.

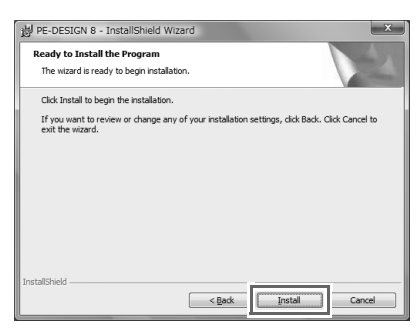

- → Dialogboksen **User Account Control** (Brugerkontokontrol) kommer frem.
- 7. Klik på Allow (Tillad).

| Jser Account            | Control                                                     |
|-------------------------|-------------------------------------------------------------|
| I An ur                 | nidentified program wants access to your comput             |
| Don't run th<br>before. | e program unless you know where it's from or you've used it |
|                         | D:\PE-DESIGN 8.msi<br>Unidentified Publisher                |
| Cano<br>I don'          | el<br>know where this program is from or what it's for.     |
| Allow                   | V program. I know where it's from or I've used it before.   |
| 🕑 Details               |                                                             |
| User Account            | Control helps stop unauthorized changes to your computer.   |

Note:

Denne dialogboks kommer ikke frem på Windows<sup>®</sup> XP og Windows<sup>®</sup> 2000. Fortsæt med det næste trin.

 $\rightarrow$  Når installationen er færdig, kommer følgende dialogboks frem.

8. Klik på Finish (Afslut) for at fuldende installationen af softwaren.

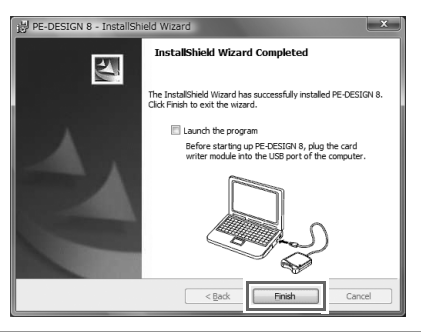

#### Bemærk:

Denne procedure installerer også automatisk kortskriverdriveren. Nu kan du tilslutte kortskriveren til computeren. Sørg for, at PE-DESIGN 8 starter op korrekt.

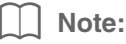

Hvis dialogboksen, der anmoder om genstart af computeren, kommer frem, skal du genstarte computeren.

### [TRIN2] Opgradering af USB-kortskrivermodulet (Kun for opgraderingskunder)

Dette afsnit beskriver, hvordan du opgraderer USB-kortskrivermodulet til version 8. Brugere, der opgraderer fra version 5, 6 eller 7, skal opgradere kortskriveren. Efter du har installeret version 8, skal du straks følge proceduren nedenfor for at opgradere kortskriveren til version 8.

#### Bemærk:

- For at opgradere USB-kortskrivermodulet skal du kunne oprette forbindelse til internettet. Hvis du ikke kan oprette forbindelse til internettet, skal du kontakte din autoriserede forhandler eller Brother kundeservice.
- Hvis en firewall er aktiveret, kan det være umuligt at opgradere. Sluk for firewall'en, og prøv at udføre handlingen igen.
- Start Layout & Editing.
  - $\rightarrow$  Dialogboksen, der vises nedenfor, kommer frem.
- 2. For at begynde opgraderingen klik på Upgrade now (Opgrader nu).

| Upgrade the card writer mode                                          | ule                                                             |                                   |
|-----------------------------------------------------------------------|-----------------------------------------------------------------|-----------------------------------|
| The connected card writer moc<br>upgrading the card writer modu       | dule must be upgraded. We rei<br>Ie immediately.                | commend                           |
| If the card writer module is not u<br>will be combined and the applic | upgraded, Layout & Editing an<br>ation can only be started up 2 | d Design Center<br>10 more times. |
| This dialog box does not appea                                        | ar if the card writer module is up                              | ograded.                          |
| Upgrade now                                                           | Upgrade later                                                   | Cancel                            |

→ Guiden Opgrader starter, og den første dialogboks, der er vist nedenfor, kommer frem.

Klik på Next (Næste).

| Upgrade \ | Vizard for Card Writer Module                                                                                    |
|-----------|----------------------------------------------------------------------------------------------------|
|           | In order to use PE-DESIGN 8, the card writer module must be upgraded.                                            |
|           | Note:                                                                                                    |
|           | Do not disconnect the card writer module until this wizard has completed its operation.                          |
|           | If the card writer module is disconnected while the wizard is running, the<br>card writer module may be damaged. |
|           |                                                                                                    |
|           | < Back Next > Cancel                                                                                             |

 Indtast det 15-cifrede produkt-ID på mærkatet, der sidder på cd-rom-kassetten, og klik derefter på Next (Næste).

| Enter the upgrade product ID.                                                     |
|-----------------------------------------------------------------------------------|
| The product ID is on the CD-ROM.<br>("I" and "O" are not used in the product ID.) |
|                                                                                   |
| \                                                                                 |
| ×                                                                                 |
| Control I marked Control                                                          |

#### Bemærk:

- Hvis produkt-ID'et indtastes forkert, vises meddelelsen "The product ID is incorrect. Check that a mistake was not made during typing." (Produkt-ID'et er forkert. Kontrollér, at der ikke blev begået fejl under indtastningen.).
- De store bogstaver "I" og "O" bruges ikke i produkt-ID'et.
- Hvert produkt-ID er kun gyldigt for ét USB-kortskrivermodul.
- Et produkt-ID, der allerede er blevet brugt, kan ikke bruges med et andet USB-kortskrivermodul.
- → Det indtastede produkt-ID og serienummeret, der automatisk hentes fra USB-kortskrivermodulet, vises.

5. Klik på Next (Næste) for at få adgang til vores server via internettet og hente opgraderingsnøglen.

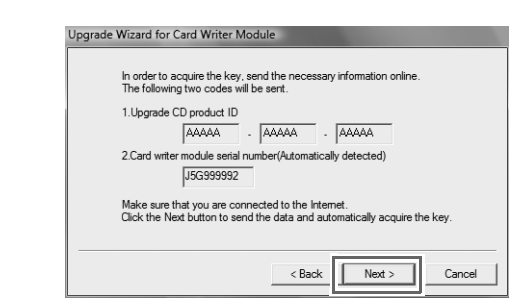

#### Bemærk:

Hvis der bruges en firewall, skal du indstille den således, at der midlertidigt kan oprettes adgang til internettet, mens opgraderingsnøglen hentes.

→ Hvis det lykkedes at hente opgraderingsnøglen, vises nedenstående dialogboks.

6. Klik på Next (Næste) for at begynde at opgradere USB-kortskrivermodulet.

| The key             | was successful | lly acquired.  |                 |    |  |
|---------------------|----------------|----------------|-----------------|----|--|
| Click th<br>module. | Next button to | begin upgradin | g the card writ | er |  |
|                     |                |                |                 |    |  |
|                     |                |                |                 |    |  |

 $\rightarrow$  Hvis det er lykkedes at fuldende opgraderingen, vises nedenstående dialogboks.

7. Klik på Finish (Afslut).

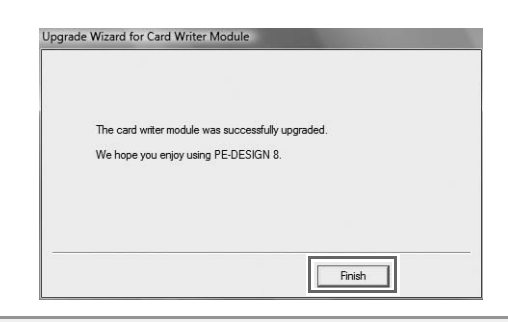

DANSK

Bemærk:

Hvis der på noget tidspunkt vises en advarsel, skal du følge de instrukser, der vises.

# Kontrollér, om du har den seneste version af programmet

Klik på Help (Hjælp) i Layout & Editing, derefter Check for updates (Søg efter opdateringer).

Softwaren kontrolleres for at afgøre, om det er den seneste version.

Hvis nedenstående meddelelse vises, er det den seneste version af softwaren, der benyttes.

| Check for | Most Recent Version                                        |
|-----------|------------------------------------------------------------|
| (i)       | The most recent update for PE-DESIGN is already installed. |
|           | Always check for most recent version at startup            |
|           | OK                                                         |

Hvis nedenstående meddelelse vises, er det ikke den seneste version af softwaren, der benyttes. Klik på **Yes** (Ja), og download så den seneste version af softwaren fra webstedet.

| Check for M | Nost Recent Version                           |                           |
|-------------|-----------------------------------------------|---------------------------|
| Ð           | The most recent version available on the Web. | on of this program is     |
| ~           | Do you want to downle<br>program?             | oad it and update your    |
|             | Always check for most i                       | recent version at startup |
| Y           | es No                                         | Check Details             |

#### Bemærk:

- Denne funktion kan ikke benyttes, hvis computeren ikke er tilsluttet internettet.
- Det kan være umuligt at kontrollere, om det er den seneste version, hvis der er tændt for en firewall. Sluk for firewall'en, og prøv at udføre handlingen igen.

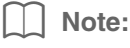

Hvis afkrydsningsfeltet **Always check Latest version when launching** (Søg altid efter seneste version ved programstart) er markeret, kontrolleres softwaren ved opstart for at afgøre, om det er den seneste version.

# **Teknisk support**

Kontakt teknisk support, hvis du har et problem. Se selskabets websted (http://www.brother.com/) for at finde teknisk support, hvor du bor. Gå ind på Brother Solutions Center på (http://solutions.brother.com/) for at se hyppigt stillede spørgsmål og oplysninger om softwareopdateringer.

Bemærk:

Før du går ind på webstedet:

- 1) Sørg for, at dit Windows<sup>®</sup>-operativsystem er opdateret til den nyeste version.
- Hav mærket og modelnummeret på den computer, du bruger, parat sammen med Windows<sup>®</sup>operativsystemversionen.
- Oplysninger om eventuelle fejlmeddelelser, der vises. Hvis du har disse oplysninger, kan vi besvare dine spørgsmål hurtigere.

# **Online-registrering**

Hvis du ønsker at blive kontaktet om opgraderinger og modtage vigtige oplysninger om f.eks. fremtidige produkt-udviklinger og forbedringer, kan du registrere dit produkt online ved at følge en enkel registreringsprocedure.

Klik på **Online Registration** (Online-registrering) i menuen **Help** (Hjælp) i Layout & Editing for at starte den installerede webbrowser, og åbn online-registreringssiden på vores websted.

http://www.brother.com/registration/

Note:

Online-registrering er muligvis ikke tilgængelig alle steder.

1. Klik på 🍘 -knappen på værktøjslinjen, og klik derefter på Kontrolpanel.

2. I Kontrolpanelvinduet klik på Afinstallér et program under Programmer og funktioner.

3. I vinduet Programmer og funktioner skal du markere denne software og derefter klikke på Afinstallér.

#### Note:

• Afinstalleringsproceduren er beskrevet for Windows Vista<sup>®</sup>.

- For Windows<sup>®</sup> 2000 skal du klikke på Indstillinger i Start-menuen og derefter klikke på Kontrolpanel. I vinduet Kontrolpanel, der kommer frem, dobbeltklikker du på Tilføj/Fjern programmer.
- For Windows<sup>®</sup> XP skal du klikke på **Start**-knappen og derefter **Kontrolpanel**. Dobbeltklik på **Tilføj eller fjern programmer**. Markér denne software, og klik derefter på **Fjern**.

### Før brug

# Sisällysluettelo<sup>®</sup>

| Sisällysluettelo                                                             | 43 |
|------------------------------------------------------------------------------|----|
| Ennen käyttöä                                                                | 44 |
| Johdanto                                                                     | 44 |
| Pakkauksen sisältö                                                           | 44 |
| Lisätarvike (ostettavissa erikseen)                                          | 45 |
| Keskeiset osat                                                               | 45 |
| Asennus                                                                      | 46 |
| Lue ennen asennusta                                                          | 46 |
| Asennusvaiheet                                                               | 46 |
| Järjestelmävaatimukset                                                       | 47 |
| [VAIHE 1] Ohjelmiston asennus                                                | 48 |
| [VAIHE 2] USB-kortinlukulaitteen päivitys (vain päivitysversion käyttäjille) | 52 |
| Ohjelmiston uusimmat versiot                                                 | 54 |
| Tekninen tuki                                                                | 55 |
| Online-rekisteröinti                                                         | 55 |
| Asennuksen poisto                                                            | 55 |
|                                                                              |    |

# Huomio

Käyttöohjeen (perus- ja lisätoiminnot) suomen, ruotsin, norjan ja tanskan kielinen versio löytyy PDF-muodossa alla kuvatulta CD-ROMlevyltä, joka on toimitettu tuotteen mukana.

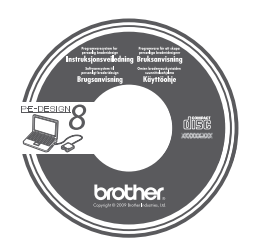

# Ennen käyttöä

# Johdanto

# Pakkauksen sisältö

Tarkista, että pakkaukseen sisältyy seuraavat tuotteet. Jos jokin tuotteista puuttuu tai on vahingoittunut, ota yhteys valtuutettuun jälleenmyyjään tai Brotherin asiakaspalveluun.

### Versio 8 (täysversio):

USB-kortinlukulaite

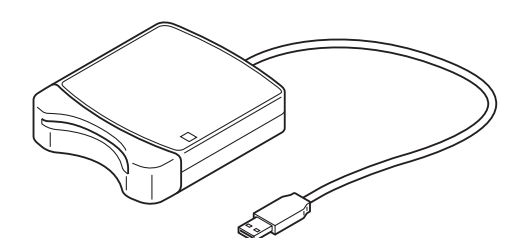

**CD-ROM** –levy

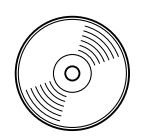

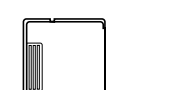

Ohjelman oma kortti

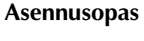

sopas

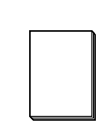

Käyttöohje

(perustoiminnot)

Kohdistuspaperiarkit

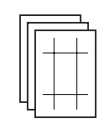

Sisältää ohjelmiston ja käyttöohjeen (perus- ja lisätoiminnot / PDF-versio).

#### ■ Version 8 päivityspakkaus versioita 5, 6 ja 7 varten:

CD-ROM –levy

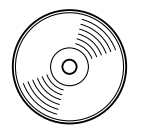

Sisältää ohjelmiston ja käyttöohjeen (perus- ja lisätoiminnot / PDF-versio). Asennusopas

Käyttöohje (perustoiminnot)

#### Kohdistuspaperiarkit

| Г | _ |  | 4 |
|---|---|--|---|
| Ш |   |  |   |
| Ш | - |  |   |
| Ш |   |  |   |
| Ч | - |  | F |
|   | L |  |   |

Huomautus:

Käyttöohjeessa (perustoiminnot) kuvataan PE-DESIGN 8:n perustoimintoja. Tämän oppaan lisäksi sovellusten tiettyjä toimintoja kuvataan käyttöohjeen PDF-versiossa.

#### Vinkki:

Versioiden 5, 6 ja 7 päivityspakkaukseen ei sisälly USB-kortinlukulaitetta tai ohjelman omaa korttia.

# Lisätarvike (ostettavissa erikseen)

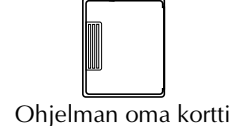

#### Vinkki:

USB-kortinlukulaitteen kanssa voidaan käyttää vain pakkaukseen sisältyvää ohjelman omaa korttia tai samantyyppisiä lisävarusteina hankittavia ohjelman omia kortteja.

Huomautus:

Näitä tyhjiä kortteja voi hankkia lisää valtuutetuilta jälleenmyyjiltä.

### Keskeiset osat

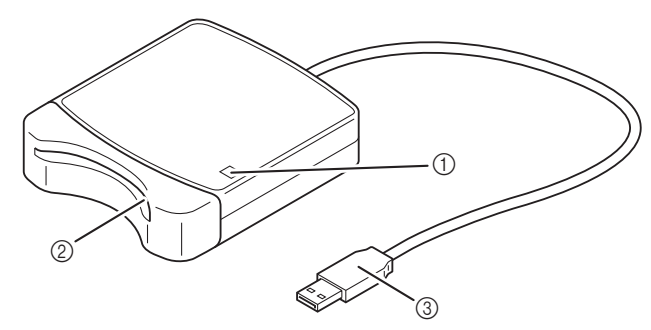

① LED-merkkivalo

Tämä merkkivalo syttyy, kun laitteeseen on kytketty virta. Valo vilkkuu, kun laite on yhteydessä tietokoneeseen.

- Korttipaikka
  - Korttipaikkaan asetetaan ohjelman oma kortti tai brodeerauskortti.
- ③ USB-liitin

Laite kytketään tietokoneeseen USB-liittimellä.

#### Vinkki:

Älä koskaan poista ohjelman omaa korttia tai irrota USB-kaapelia tämän merkkivalon vilkkuessa.

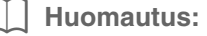

- Koska USB-kortinlukulaite saa virtaa tietokoneesta USB-liitännän kautta, siinä ei ole virtajohtoa tai virtakytkintä.
- Varmista, että ohjelman omat kortit eivät altistu kosteudelle, suoralle auringonvalolle, staattiselle sähkölle tai voimakkaille iskuille. Niitä ei myöskään saa taivuttaa.

# Asennus

### Lue ennen asennusta

- Tarkista ennen asennuksen aloitusta, että tietokoneesi täyttää järjestelmävaatimukset.
- Ohjelmiston asennus Windows<sup>®</sup>-käyttöjärjestelmään edellyttää järjestelmänvalvojan oikeuksia. Lisätietoja tietokoneeseen kirjautumisesta järjestelmänvalvojan oikeuksilla on Windowsin käyttöohjeissa.
- Tässä oppaassa kuvataan ohjelmiston asennusta Windows Vista<sup>®</sup> -käyttöjärjestelmään. Muissa käyttöjärjestelmissä prosessit ja ikkunat saattavat olla hiukan erilaisia.
- Ohjelmiston asennus ei onnistu, jos asennus peruutetaan ennen sen päättymistä tai sitä ei suoriteta ohjeiden mukaan.
- CD-ROM -levyä ei saa poistaa tietokoneen CD-asemasta asennuksen aikana. CD-ROM -levy on poistettava CD-ROM-asemasta asennuksen päätyttyä.
- Irrota USB-kortinlukulaite tietokoneesta ennen tietokoneen käynnistämistä.
- USB-kortinlukulaitteen päivitykseen tarvitaan Internet-yhteys. Jos Internet-yhteyttä ei ole käytettävissä, ota yhteys valtuutettuun jälleenmyyjään tai Brotherin asiakaspalveluun.
- Jos USB-kortinlukulaitetta ei päivitetä, sitä voi käyttää vain muutaman kerran. Päivittääksesi USBkortinlukulaitteen muista suorittaa vaihe 2 sivulta 52.

### Asennusvaiheet

Asennus suoritetaan eri tavoin täysohjelmistoversion ja päivitysversion yhteydessä. Suorita asennus seuraavassa kuvattujen ohjeiden mukaan.

#### Version 8.0 (täysversion) asennus

[CR "[VAIHE 1] Ohjelmiston asennus" sivulla 48

#### Päivitys versiosta 5, 6 tai 7

- [VAIHE 1] Ohjelmiston asennus" sivulla 48
- [CR "[VAIHE 2] USB-kortinlukulaitteen päivitys (vain päivitysversion käyttäjille)" sivulla 52

# Järjestelmävaatimukset

Varmista ennen asennusta, että tietokoneesi täyttää seuraavat minimijärjestelmävaatimukset.

| Tietokone              | IBM-PC tai muu vastaava tietokone                                              |
|------------------------|--------------------------------------------------------------------------------|
| Käyttöjärjestelmä      | Windows <sup>®</sup> 2000, Windows <sup>®</sup> XP, Windows Vista <sup>®</sup> |
| Suoritin               | Pentium III 800 MHz tai uudempi                                                |
| Muisti                 | 128 Mt (suositus on 1 Gt tai enemmän)                                          |
| Kiintolevyn vapaa tila | 200 Mt                                                                         |
| Näyttö                 | XGA (1024 x 768), 16-bittiset värit tai enemmän                                |
| Portti                 | 1 käytettävissä oleva USB-portti                                               |
| Tuloctin               | Graafinen tulostin, joka on yhteensopiva käytettävän järjestelmän kanssa       |
| Tulostin               | (jos haluat tulostaa kuvia)                                                    |
| CD-ROM -asema          | Tarvitaan asennukseen                                                          |

#### Vinkki:

• USB-kortinlukulaite saa virtaa tietokoneesta USB-yhteyden kautta. Kytke USB-kortinlukulaite tietokoneen USB-porttiin tai omatehoiseen USB-hubiin, joka kykenee tuottamaan riittävästi virtaa kortinlukulaitteelle. Kortinlukulaite ei mahdollisesti toimi oikein, jos sitä ei kytketä näin.

• Tämä tuote ei mahdollisesti toimi oikein kaikkien tietokoneiden ja USB-laajennuskorttien kanssa.

# [VAIHE 1] Ohjelmiston asennus

Tässä luvussa kuvataan kuinka ohjelmisto asennetaan.

#### Vinkki:

- Jos asennus keskeytyy tai sitä ei suoriteta ohjeiden mukaan, asennus ei onnistu.
- Varmista ennen tietokoneen käynnistämistä, että USB-kortinlukulaite on IRROTETTU tietokoneesta.
- Ohjelmiston asennus edellyttää, että käyttäjällä on järjestelmänvalvojan oikeudet. Jos et ole kirjautunut tietokoneeseen järjestelmänvalvojana, järjestelmänvalvojan salasanaa saatetaan kysyä Windows Vista<sup>®</sup> -käyttöjärjestelmässä. Jatka asennusta kirjoittamalla salasana.
- **1** Asenna pakkaukseen sisältyvä CD-ROM -levy tietokoneen CD-ROM -asemaan.

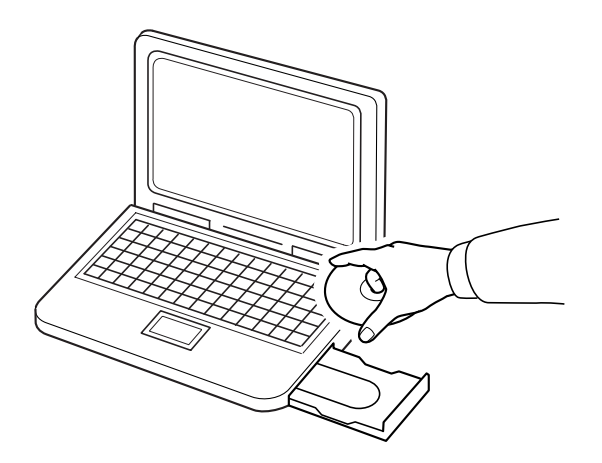

### ■ Windows<sup>®</sup> XP tai Windows<sup>®</sup> 2000:

→ Esiin tulee Choose Setup Language (Valitse asennuskieli) -ikkuna. Jatka vaiheesta 3. sivulla 50.

#### Huomautus:

#### Jos asennusohjelma ei käynnisty automaattisesti:

- 1) Napsauta Käynnistä-painiketta.
- 2) Napsauta Suorita.

 $\rightarrow$  Esiin tulee **Suorita**-ikkuna.

3) Käynnistä asennusohjelma kirjoittamalla sen koko tiedostopolku ja napsauttamalla **OK**. Kirjoita esimerkiksi D:\setup.exe (D-kirjain vastaa tietokoneen CD-ROM -asemaa).

# ■ Vain Windows Vista<sup>®</sup>:

 $\rightarrow$  Esiin tulee **Auto Play** (Automaattinen toisto) -ikkuna.

| AutoPlay                                            |
|-----------------------------------------------------|
| DVD Drive (D:) PE-DESIGN 8                          |
| Always do this for software and games:              |
| Install or run program                              |
| Run setup.exe<br>Publisher not specified            |
| General options                                     |
| Open folder to view files<br>using Windows Explorer |
| Set AutoPlay defaults in Control Panel              |

| Huomautus:                                                                                                    |
|----------------------------------------------------------------------------------------------------|
| Jos Auto Play (automaattisen toiston) -ikkuna ei tule esiin automaattisesti:                                                                                                    |
| 1) Napsauta Käynnistä-painiketta.                                                                                                    |
| 2) Napsauta <b>Kaikki ohjelmat → Apuohjelmat → Suorita</b> .                                                                                                    |
| $\rightarrow$ Esiin tulee <b>Suorita</b> -ikkuna.                                                                                                    |
| <ol> <li>Käynnistä asennusohjelma kirjoittamalla sen koko tiedostopolku ja napsauttamalla OK.<br/>Kirjoita esimerkiksi D:\setup.exe (D-kirjain vastaa tietokoneen CD-ROM -asemaa).</li> </ol> |
|                                                                                                    |

#### 2. Napsauta Suorita setup.exe.

 $\rightarrow$  Esiin tulee **Choose Setup Language** (Valitse asennuskieli) -ikkuna.

3. Valitse haluamasi kieli ja napsauta sitten OK.

| Choose S | etup Language                                                     |
|----------|-------------------------------------------------------------------|
| Z        | Select the language for this installation from the choices below. |
|          | English (United States)                                           |
|          | OK Cancel                                                         |

- → Ohjattu InstallShield Wizard -toiminto käynnistyy ja ensimmäinen ikkuna tulee esiin.
- **4.** Jatka asennusta napsauttamalla **Next** (Seuraava).

| PE-DESIGN 8 - InstallShield Wizard |                                                                                                   |  |
|------------------------------------|---------------------------------------------------------------------------------------------------|--|
|                                    | Welcome to the InstallShield Wizard for<br>PE-DESIGN 8                                            |  |
|                                    | The InstallShield(R) Wizard will install PE-DESIGN 8 on your<br>computer. To continue, dick Next. |  |
| A                                  | WARNING: This program is protected by copyright law and<br>international treaters.                |  |
| < Back Cancel                      |                                                                                                   |  |

- $\rightarrow$  Esiin tulee ikkuna, josta voit valita ohjelmiston asennuskansion.
- 5. Tarkista asennuspaikka ja napsauta sitten Next (Seuraava).

| Destinati<br>Click Nex | on Folder<br>It to install to this folder, or click Change to install to a different folder. |
|------------------------|----------------------------------------------------------------------------------------------|
|                        | Instal PE-CESICA 8 to:<br>C-Whogram FilesWordherWPE-CESICA 84                                |
| InstallShield –        | <back cancel<="" sector="" th=""></back>                                                     |

#### Huomautus:

- Jos haluat asentaa ohjelmiston eri kansioon:
- 1) Napsauta Vaihda.
- 2) Valitse asema ja kansio esiin tulevasta **Change Current Destination Folder** (Vaihda nykyinen kohdekansio) -ikkunasta. (Kirjoita tarvittaessa uudelle kansiolle nimi.)
- 3) Napsauta OK.
  - → Ohjatun InstallShield Wizard -toiminnon Destination Folder (Kohdekansio) -kohdassa näytetään valittu kansio.
- 4) Asenna ohjelmisto valittuun kansioon napsauttamalla Next (Seuraava).

 $\rightarrow$  Esiin tulevassa ikkunassa ilmoitetaan, että asennuksen valmistelu on suoritettu.

6. Asenna ohjelmisto napsauttamalla Install (Asenna).

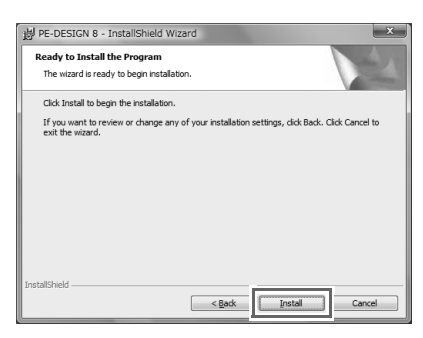

 $\rightarrow$  Esiin tulee **User Account Control** (Käyttäjätilien valvonta) -ikkuna.

7. Napsauta Allow (Salli).

| User Accou           | nt Control                                                          |
|----------------------|---------------------------------------------------------------------|
| 🕐 An                 | unidentified program wants access to your computer                  |
| Don't run<br>before. | the program unless you know where it's from or you've used it       |
|                      | D:\PE-DESIGN 8.msi<br>Unidentified Publisher                        |
| ⇒ Ca<br>Ide          | ncel<br>n't know where this program is from or what it's for.       |
| ⇒ Al                 | OW<br>as we program. I know where it's from or I've used it before. |
| 🕑 Detail             | S                                                                   |
| User Acco            | unt Control helps stop unauthorized changes to your computer.       |

#### Huomautus:

Tämä ikkuna ei tule esiin Windows<sup>®</sup> XP- ja Windows<sup>®</sup> 2000 -käyttöjärjestelmissä. Jatka seuraavasta vaiheesta.

→ Asennuksen päätyttyä esiin tulee seuraava ikkuna.

8. Päätä asennus napsauttamalla Finish (Lopeta).

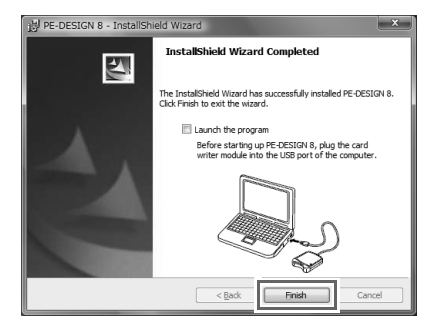

#### Vinkki:

Toiminto asentaa myös kortinlukulaitteen ohjaimen automaattisesti. Kortinlukijan voi nyt kytkeä tietokoneeseen. Varmista, että PE-DESIGN 8 käynnistyy oikein.

#### Huomautus:

Käynnistä tietokone uudelleen, jos esiin tulee kehotus käynnistää tietokone uudelleen.

# [VAIHE 2] USB-kortinlukulaitteen päivitys (vain päivitysversion käyttäjille)

Tässä luvussa kuvataan USB-kortinlukulaitteen päivitystä ohjelmistoversioon 8. Jos ohjelmisto päivitetään versioista 5, 6 ja 7, myös kortinlukulaite on päivitettävä. Päivitä kortinlukulaite versioon 8 suorittamalla seuraavat toimenpiteet välittömästi version 8 asennuksen jälkeen.

#### Vinkki:

- USB-kortinlukulaitteen päivitykseen tarvitaan Internet-yhteys. Jos Internet-yhteyttä ei ole käytettävissä, ota yhteys valtuutettuun jälleenmyyjään tai Brotherin asiakaspalveluun.
- Päivitys ei ehkä onnistu, jos käytössä on palomuuri. Poista palomuuri käytöstä ja koeta suorittaa toiminto uudelleen.
- 1. Käynnistä Layout & Editing -sovellus.
  - $\rightarrow$  Esiin tulee seuraava ikkuna.
- Aloita päivitys napsauttamalla Upgrade now (Päivitä heti).

| Upgrade the card writer module                                                                                                    |                                               |           |  |  |
|----------------------------------------------------------------------------------------------------|-----------------------------------------------|-----------|--|--|
| The connected card writer mod<br>upgrading the card writer modul                                                                                            | ule must be upgraded. We re<br>e immediately. | ecommend  |  |  |
| If the card writer module is not upgraded, Layout & Editing and Design Center<br>will be combined and the application can only be started up 20 more times. |                                               |           |  |  |
| This dialog box does not appea                                                                                                    | r if the card writer module is u              | ıpgraded. |  |  |
| Upgrade now                                                                                                    | Upgrade later                                 | Cancel    |  |  |

 $\rightarrow$  Ohjattu päivitystoiminto käynnistyy ja ensimmäinen ikkuna tulee esiin.

3. Napsauta Next (Seuraava).

| Upgrad | e Wizard for Card Writer Module                                                                                          |
|--------|----------------------------------------------------------------------------------------------------|
|        | In order to use PE-DESIGN 8, the card writer module must be upgraded.<br>Connect the card writer module to the computer. |
|        | Note:                                                                                                    |
|        | Do not disconnect the card writer module until this wizard has completed its operation.                                  |
|        | If the card writer module is disconnected while the wizard is running, the<br>card writer module may be damaged.         |
|        | < Back Next > Cancel                                                                                                    |

 Kirjoita ikkunaan ohjelmiston 15-numeroinen tunnus ja napsauta Next (Seuraava). Tunnus löytyy CD-ROM -kotelossa olevasta tarrasta.

|             | cura miterio       | odule        |         |       |       |
|-------------|--------------------|--------------|---------|-------|-------|
| Enter the u | ipgrade product    | ID.          |         |       |       |
| The produ   | ct ID is on the C  | D-ROM.       |         |       |       |
| ("1" and "0 | )" are not used in | 1 the produc | at ID.) |       |       |
|             |                    |              | F       |       |       |
|             | 1                  | ,            |         |       |       |
|             |                    |              |         | 4     |       |
|             |                    |              |         |       |       |
|             |                    |              |         |       | 1     |
|             |                    | <            | Back    | Next> | Cance |

#### Vinkki:

- Jos tunnus kirjoitetaan väärin, esiin tulee sanoma: "The product ID is incorrect. Check that a mistake was not made during typing." (Tuotetunnus on virheellinen. Tarkista, että tunnus on kirjoitettu oikein.).
- Tuotetunnuksessa ei käytetä isoa I- tai O-kirjainta.
- Kutakin tuotetunnusta voi käyttää vain yhdelle USB-kortinlukulaitteelle. Jo käytettyä tunnusta ei enää voi käyttää toiselle USB-kortinlukulaitteelle.
- → Esiin tulevassa ikkunassa näytetään kirjoitettu tuotetunnus ja USB-kortinlukulaitteen automaattisesti haettu sarjanumero.

5. Muodosta yhteys Brotherin palvelimeen ja hae päivitystunnus napsauttamalla Next (Seuraava).

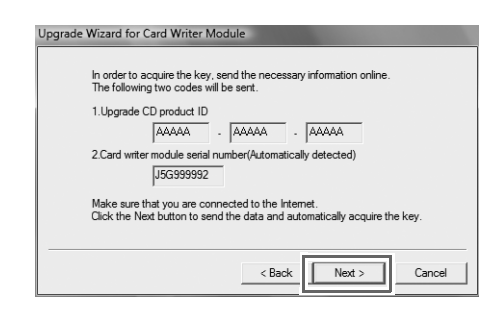

#### **Q** Vinkki:

Jos käytössä on palomuuri, määritä se sallimaan Internet-yhteys väliaikaisesti, kunnes päivitystunnus on haettu.

→ Kun päivitystunnus on haettu, esiin tulee seuraava ikkuna.

6. Aloita USB-kortinlukulaitteen päivitys napsauttamalla Next (Seuraava).

| The key was successfully acquired.                                  |
|---------------------------------------------------------------------|
| Click the Next button to begin upgrading the card writer<br>module. |
|                                                                     |
|                                                                     |
| ( Back Next ) Canad                                                 |

 $\rightarrow$  Kun päivitys on suoritettu, esiin tulee seuraava ikkuna.

7. Napsauta Finish (Lopeta).

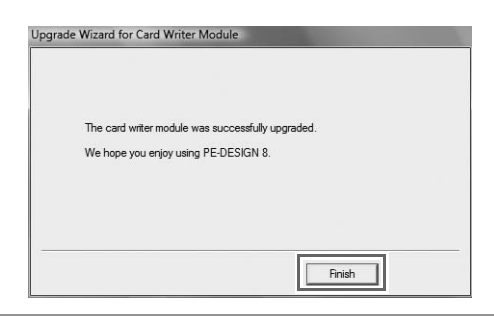

**Q** Vinkki:

Jos missä tahansa vaiheessa näyttöön ilmestyy varoitus, noudata esiin tulevia ohjeita.

# **Ohjelmiston uusimmat versiot**

Valitse Layout & Editing -sovelluksessa Help (Ohje) ja sitten Check for updates (Tarkista päivitykset).

Toiminto tarkistaa, onko käytössä oleva ohjelmisto uusin versio.

Jos esiin tulee seuraava sanoma, ohjelmisto on uusin versio.

| Check for | Most Recent Version                                        |
|-----------|------------------------------------------------------------|
| (i)       | The most recent update for PE-DESIGN is already installed. |
|           | Always check for most recent version at startup            |
|           | <u> </u>                                                   |

Jos esiin tulee seuraava sanoma, ohjelmisto ei ole uusin versio. Napsauta Yes (Kyllä) ja lataa uusin ohjelmistoversio sivustosta.

| Check for N | fost Recent Version                              |                        |
|-------------|--------------------------------------------------|------------------------|
| <b>D</b>    | The most recent version<br>available on the Web. | of this program is     |
| 1           | Do you want to download<br>program?              | d it and update your   |
|             | Always check for most rec                        | ent version at startup |
| Ye          | No No                                            | Check Details          |

#### **Winkki**:

- Tämän toiminnon käyttö edellyttää, että tietokoneessa on Internet-yhteys.
- Ohjelmistoversiota ei ehkä voi tarkistaa, jos palomuuri on käytössä. Poista palomuuri käytöstä ja koeta suorittaa toiminto uudelleen.

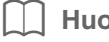

#### Huomautus:

Jos Always check Latest version when launching (Tarkista aina uusin versio käynnistettäessä) valintaruutu on valittu, uusin ohjelmistoversio tarkistetaan ohjelmiston jokaisen käynnistyksen yhteydessä.

# Tekninen tuki

Jos tuotteen käytössä esiintyy ongelmia, ota yhteys tekniseen tukeen. Tietoja paikallisista tukipalveluista on Brotherin sivustossa (http://www.brother.com/). Usein kysyttyjen kysymysten vastauksia ja tietoja ohjelmistopäivityksistä on Brother Solutions Centerissä osoitteessa (http://solutions.brother.com/).

**Q** Vinkki:

Ennen yhteyden ottoa sivuston kautta:

- 1) Varmista, että tietokoneesi Windows<sup>®</sup>-käyttöjärjestelmä on päivitetty uusimpaan versioon.
- 2) Pidä käsillä tietokoneen merkki ja malli sekä Windows<sup>®</sup>-käyttöjärjestelmäversion tiedot.
- 3) Pidä käsillä tiedot esiin tulevista virhesanomista, sillä näiden tietojen avulla kysymyksesi voidaan käsitellä nopeammin.

## Online-rekisteröinti

Jos haluat saada tietoja ohjelman päivityksistä sekä esimerkiksi uusista tuotteista ja tuotekehityksistä, voit rekisteröidä tuotteesi verkossa seuraavien ohjeiden mukaan.

Käynnistä www-selain valitsemalla Layout & Editing -sovelluksen **Help** (Ohje) -valikosta **Online Registration** (Online-rekisteröinti) ja avaa Brotherin sivuston online-rekisteröintisivu.

http://www.brother.com/registration/

Huomautus:

Online-rekisteröinti ei mahdollisesti ole käytettävissä kaikilla alueilla.

# Asennuksen poisto

- 1. Napsauta tehtäväpalkin imi -painiketta ja valitse Ohjauspaneeli.
- 2. Napsauta Ohjauspaneeli-ikkunan Ohjelmat ja toiminnot -kohdasta Poista ohjelman asennus.
- 3. Valitse poistettava ohjelma Ohjelmat ja toiminnot -ikkunasta ja napsauta sitten Poista asennus.

#### Huomautus:

- Kuvattu asennuksen poisto koskee Windows Vista® -käyttöjärjestelmää.
- Jos tietokoneessasi on Windows<sup>®</sup> 2000, valitse Käynnistä-valikosta Asetukset ja sitten Ohjauspaneeli. Kaksoisnapsauta esiin tulevan Ohjauspaneeli-ikkunan Lisää/poista ohjelmia vaihtoehtoa.
- Jos tietokoneessasi on Windows<sup>®</sup> XP, napsauta **Käynnistä**-painiketta ja valitse **Ohjauspaneeli**. Kaksoisnapsauta **Lisää tai poista ohjelmia** -vaihtoehtoa. Valitse poistettava ohjelma ja napsauta sitten **Poista**.

Norwegian Swedish Danish Finnish XE6225-001 Printed in China